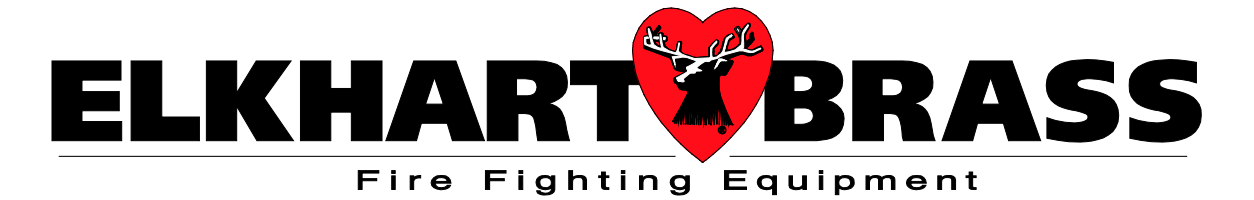

## 65765001 eWON Cosy 131 Router

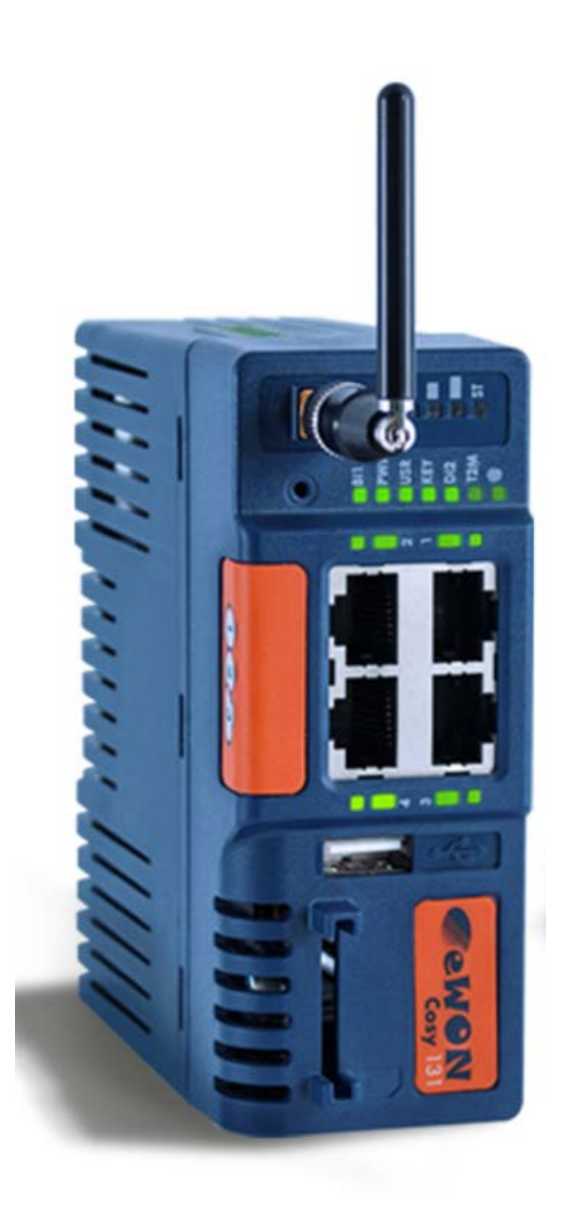

98573000 REV.REL

# WARNING: This device is NOT rated for use in a hazardous location. Use in a hazardous location should be subject to the requirements of your electrical hot work permit procedure.

#### **Table of Contents:**

| Configu   | ation                                                                                                    | Page     |
|-----------|----------------------------------------------------------------------------------------------------|----------|
| I.<br>II. | Customer Set-Up Information<br>Field Configuration for WIFI (not required if unit is pre-configured at Elkhart Brass) | 3-4<br>5 |
| FAQ       |                                                                                                    |          |
| III.      | Frequently Asked Questions                                                                                            | 6-8      |
| Network   | Security                                                                                                    |          |
| IV.       | Network Security Synopsis                                                                                             | 9        |
|           |                                                                                                    |          |

## Attachments

Network Security - Detailed Analysis, for IP Professionals "An IT Perspective"

eWON COSY 131 Equipment Manual

Parameter Listing

## **Customer Setup & Installation Requirements**

## Overview

24VDC power must also be supplied to the eWON router.

The eWON router needs access to the internet. This access can be achieved either through a wired Ethernet connection, or a wireless (WIFI) connection.

It also needs to be connected to the Elkhart Brass Monitor network. This connection will be a wired Ethernet connection.

#### Installation / Assembly / Power

Step 1: Mounting the eWON (optional)

For convenience, you may mount the router on an unused section of din rail. Slide the clear rail clip on the back of the router down until it clicks into the open position. Install the router onto the din rail and then push up on the clip untill it clicks and locks the router onto the din rail.

Step 2: Antenna Installation (required for WIFI use):

Install the antenna onto the router by hand tightening it on to the brass connector on the front of the router.

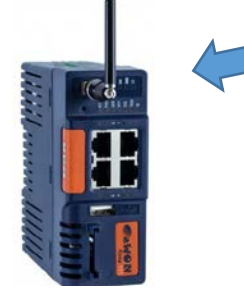

Step 3: Power

Connect power as shown.

- Connect 24VDC+ from term [51] or [51A] to the [+] terminal on the removable green connector on top of the eWON.
- Connect 24VDC- from term [52] to the [-] terminal on the removable green connector on top of the eWON.
- Add a ground wire to connect both of the ground connections, as shown.

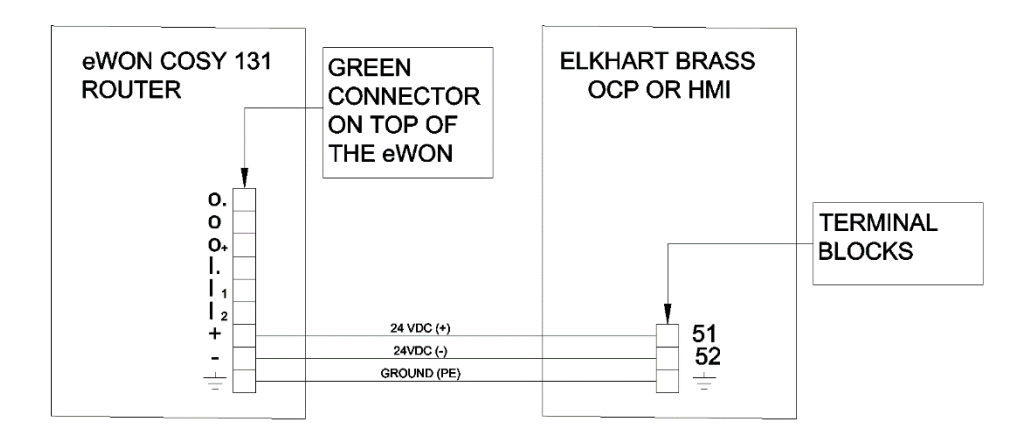

## **Internet Connection**

### **Optional Wired Internet Connection**

Plug an Ethernet cable from the plant network into the WAN port #4. This port is in the lower left corner and is the only one marked with a red LED when the switch is powered up.

The cable can be a patch cable or a crossover cable.

When the unit is powered up, the Switch will automatically obtain an IP address (DHCP) and will begin to work within a few minutes.

## **Optional Wireless (WIFI) Internet Connection**

Potential wireless sources include:

- Plant WIFI
- Wireless hotspots
- Cell phones that have wireless hotspot capability
- Dongles that have wireless hotspot capability

For use on WIFI, it is easiest if the switch is pre-configured at Elkhart Brass before it ships to the customer. In order to complete this, the customer must provide the following wireless network information:

- SSID
- Password (a.k.a. passphrase)
- Security Information (WEP, WPA, or none)

SSID and Password must not contain any special characters. SSID and Passwords are case sensitive, be sure to note them exactly.

After the SSID and password are configured at Elkhart Brass, the unit will be shipped to the customer. The unit will then auto connect to their WIFI network automatically on power up.

## **Elkhart Brass Network Connection**

Plug another Ethernet cable into any of the eWON's LAN Ports; #1, or #2, or #3 (marked with a green LED).

Plug the other end of that cable into any port, on any N-Tron switch, in the Elkhart Brass Monitor network.

This cable can be a patch cable or a crossover cable.

## **II. Field Configuration for WIFI**

Note: Field configuration is not normally required. Elkhart Brass will usually pre-configure an eWON router before sending it to a customer.

## Field configuration of the PASSPHRASE, SSID, and SECURITY TYPE

- 1) Screw on the antenna.
- 2) Power up the EWON with a 24VDC power source (this can be a battery).
- 3) Connect an Ethernet cable (patch or crossover) to LAN port 1 of the EWON (upper right hand port).
- 4) Connect the other end of the cable to a computer's Ethernet port.
- 5) Open a browser.
- 6) Type 192.168.32.131 in the browser address bar, press enter.
- 7) Select settings.
- 8) Type adm (lower case) for both the log in and the password.
- 9) Select the maintenance tab.
- 10) Check the box "show advanced options."
- 11) Click on the hyperlink edit com config.
- 12) A very large table with all of the eWON's parameters are shown. They should be listed in alphabetical order.
- 13) Scroll down to Find the parameter **WifiPSK**. This is the passphrase. It is shown encrypted. Double click on this parameter and write the new passphrase into the window that pops up. The new passphrase will automatically be encrypted. Note: the passphrase cannot contain any special characters. Press OK when complete.
- 14) Find the parameter **WifiSSID**. This is the SSID value. Double click on this parameter and enter the new SSID in the window that pops up. Note: The SSID cannot contain any special characters. Press OK when complete.
- 15) Find the parameter **WifiSec**. This is the security type. Double click and enter a number that represents the security type. 0 = no security, 1 = WEP, 2 = WPA. Press OK when complete.
- 16) Press SAVE and then REBOOT.

## **III. FREQUENTLY ASKED QUESTIONS ABOUT THE EWON**

## What is the EWON and what can it be used for?

EWON is a very high security router that can be connected into a network that controls Elkhart Brass monitors. Once connected, Elkhart Brass can log on to all the PLCs or HMIs on that network remotely through a secure internet connection. Tasks that it can be performed through it are:

Remote commissioning of new systems.

Remote commissioning of additions to systems.

Remote troubleshooting.

Remote software upgrades.

#### Why should I buy an EWON from Elkhart Brass?

You will save money and time.

Engineering fees for travel time are eliminated.

Costs for airfare, hotel, car rental or mileage, tolls, parking, and meals, are all eliminated.

Delays associated with travel arrangements are eliminated.

Delays associated with engineering availability are nearly eliminated as it is much easier to find a few hours for an EWON service call verses a few days for an on-site call.

#### Is there a subscription fee?

Beyond the one-time purchase price, there are no additional fees ever.

#### Who can connect to it?

Even though it will be owned by you the customer, it will be registered with the EWON corporation so that only Elkhart Brass can connect to it.

#### Can it be used in a hazardous location?

The EWON is not rated for use in a hazardous location. It can be temporarily used in a hazardous location only if the area is known to be free of flammable gases and vapors. It is often operated under an Electrical Hot Work Permit.

#### Does it need to be installed permanently?

No. It only needs to be installed for the short time it takes to perform a task, usually a few hours. It can then be removed or disabled by removing power to it, and/or disconnecting it from the internet connection.

#### If I disconnect it and then have another need in the future, can I reconnect it?

Yes, it can be used in the future for new installations, additions, troubleshooting, etc.

#### Does the eWON need to be connected to my business network?

No. The eWON only needs access to the internet and the Elkhart Brass equipment network.

#### Can Elkhart Brass access my sensitive business information through the eWON?

Absolutely not.

#### How do I connect it to the internet?

The internet connection can be wired or wireless (WIFI). Any WIFI access point will work, such as a mobile hotspot, cell phone or dongle that can function as a mobile hotspot, or your business WIFI access.

A wired connection from any network that has internet access will also work. Wired connections will configure automatically when the unit is powered up and the Ethernet cables are plugged in. WIFI connections need to be configured, but once configured, the unit will auto connect. The WIFI is set up by default with the following:

SSID: ELKHART BRASS PASSPHRASE: ELKHART BRASS

#### Can the SSID and passphrase be customized?

The customer can send their desired SSID and passphrase to us and we can preconfigure their values into the unit. We will also need to know what type of encryption will be used (WEP, WPA, or none). NOTE: The SSID and passphrase cannot contain any special characters.

Alternatively, Elkhart Brass can send instructions for field configuration of the unit.

#### Can I use my GUEST wired or WIFI connection?

Yes. Guest connections usually offer internet access only while blocking access to sensitive data that Elkhart Brass doesn't need to see anyway.

#### What makes the EWON connection secure?

Encryption, and multiple technologies and procedures ensure a secure connection.

CONNECTIONS: The EWON uses outbound connections over ports that are commonly left open by IT professionals because they are not considered a threat. Ports used are (TCP:443 and UDP:1194) and the EWON is compatible to most proxy servers and works within most existing firewall rules.

PASSWORDS: Unique user logins, connection audit trail, double factor authentication.

NETWORK INFRASTRUCTURE: Globally redundant Tier 1 hosting partners, 24/7 monitoring, SOC 1/SSAE 16/ISAE 3402 Data Centers, ISO270001, CSA

ENCRYPTION: Sessions are via a virtual private network, and are end-to-end encrypted using SSL/TLS for session authentication and IP SEC ESP protocol for tunnel transport over UDP and TCP/IP. The connection is encrypted using a 2084-bit key exchange.

OTHER: IP, port, and protocol filtering/firewalling available.

Restricted access granularity based on user, group, site for all or single devices or specific port.

DEVICE LEVEL: Network segregation, local device authentication (MAC address).

### Is this established technology?

EWON has hosted millions of VPN sessions for numerous customers since this product was launched in 2006. They are an Allen Bradley encompass partner. Allen Bradley is a dominant world leader in PLCs and automation equipment. You can't ask for a better reference than that.

## **IV.** Network Security Synopsis

Everybody is concerned these days about the security of their internet connections. This is exactly why Elkhart Brass is using eWON and their services; because they have unparalleled security. A document that touts all the security measures in detail is attached, but it is hard to read unless you are a network expert. Here is a less technical synopsis:

- Outbound connections are made through ports that are typically left open by IT professionals because your sensitive data can't be accessed through these ports (port 443 (HTTPS) or UDP 1194). Therefore, changes to your firewall settings are usually not required.
- The connection will be through a VPN tunnel, which is invisible on the internet to hackers. There will be no IP address facing the internet. This is the most secure way to communicate on the internet.
- The connection is encrypted using a 2084-bit key exchange.
- Password authentication and MAC address authentication are used.
- eWON is an encompass partner with Rockwell Automation, the leaders in the PLC world. There is no better reference than that.

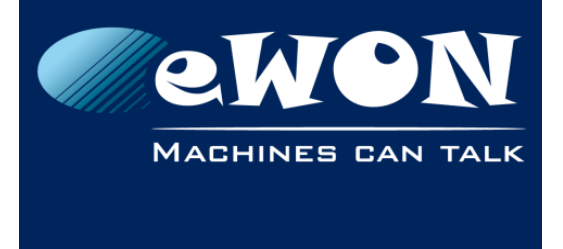

**eWON Security Paper** 

## Secure Industrial Automation Remote Access Connectivity

## Using eWON and Talk2M Pro solutions

www.ewon.us

## Overview

eWON is a global provider of secure industrial remote access connectivity. By leveraging a combination of its cloud based, redundant infrastructure called Talk2M and its industrial eWON hardware devices, eWON created a first-to-market integrated approach to secure remote access to industrial control systems. Since its launch in 2006, eWON's Talk2M has successfully hosted millions of encrypted VPN sessions allowing engineers to easily and securely remotely monitor and troubleshoot their machines.

## Challenges

Remote access has posed numerous challenges for decades. Various solutions including modems, traditional VPNs, IT client software and IP Sec routers have failed to offer a repeatable and secure, reliable solution that is simple to configure, manage, deploy and use.

Customers have different network topologies, requirements and technical competencies. The biggest challenge remains being compatible with existing customer networks and industrial automation and control system (IACS) architecture.

## Approach

Understanding the challenges associated with securely deploying and managing remote access within an IACS, eWON developed a solution compatible with industry accepted open standards that addresses the following key areas related to secure remote access in a defense-in-depth layered approach;

- Policies & procedures
- Network Infrastructure
- Management & Accountability
- Encryption
- Application
- eWON Hardware Devices

## **Benefits**

The benefits of leveraging the eWON Solution include;

- Mitigating risks by improving uptime and equipment availability and efficiency with managed secure remote access, users and devices.
- Reduce onsite travel.
- Reducing mean-time-to-repair (MTTR).
- Lowering the total cost of ownership (TCO) of the IACS remote access approach.
- Professionally managed globally redundant cloud infrastructure.
- Compatible with industry standards (SSL and VPN).

eWON Layered Security Approach © 2015 eWON Inc.

This document is property of eWON Inc.

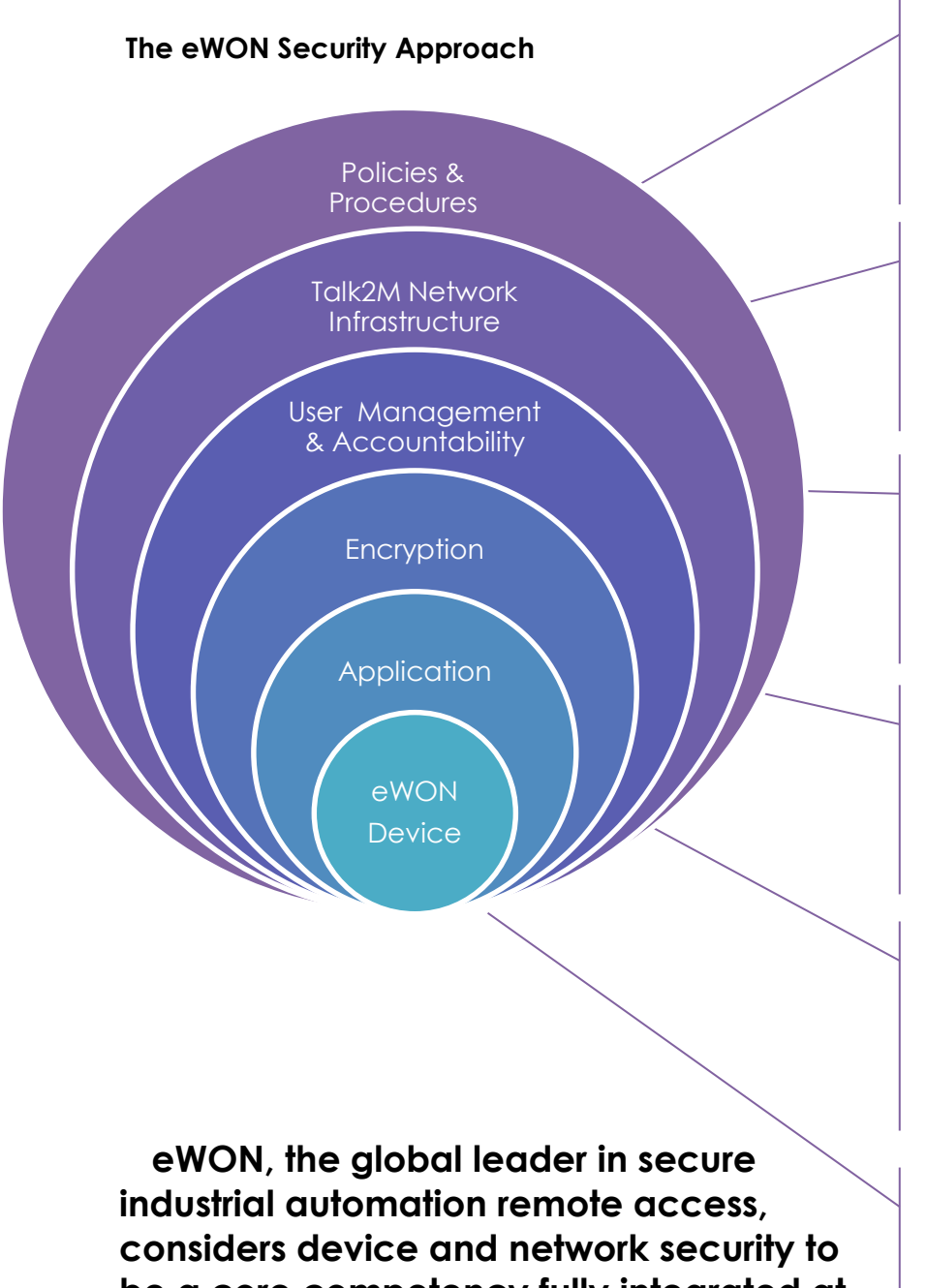

Policies & Procedures: eWON/Talk2M solution enhances and is compatible with existing corporate security policies, firewall rules, and proxy servers.

Talk2M Network Infrastructure: Globally redundant Tier 1 hosting partners, 24/7 monitoring, SOC 1/SSAE 16/ISAE 3402 Data Centers, ISO270001, CSA

Management & Accountability: Unique user logins, configurable user rights to different devices. Connection audit trail. Double factor authentication.

Encryption: VPN sessions are endto-end encrypted using SSL/TLS for session authentication and IP SEC ESP protocol for tunnel transport over UDP and TCP/IP

**Application:** IP, port, and protocol filtering/firewalling available. Restricted access granularity based on user, group, site for all or single devices or specific port.

eWON Device: Network segregation, local device authentication, physical switch for enabling/disabling access.

be a core competency fully integrated at every level within the framework of our solution.

Using a defense-in-depth approach based on guidelines set forth by ISO27002, IEC 62443-2-4 and NIST Cyber security Framework 1.0 in addition to numerous other publications, guidelines and industry best practices, eWON developed a managed, hybrid, layered cyber security approach to protect its devices, network and most importantly, its customers' industrial control systems.

## Security Vs Convenience and Acceptance

One of the key challenges with remote connections to industrial control systems is balancing the needs of an engineer or PLC technician with the mandate by the IT department to ensure network security, integrity and reliability. Finding a solution that is readily accepted by both business groups has been a challenge for many years and a source of frustration and inefficiency for all stakeholders. eWON understood that maintaining network security was essential for IT acceptance. At the same time, eWON realized users will never use solutions that are complex, difficult or interrupt productivity. By balancing both the security and ease of use, eWON has created a best-in-class Remote Access solution that works for both end users and IT managers.

## The eWON Layered Security Approach

The integrated Talk2M and eWON remote access solution was designed with simplicity and security in mind. To make the eWON and the devices behind it remotely accessible, eWON routers make an outbound connection via UDP or HTTPS to the Talk2M infrastructure. Using our VPN Client software, eCatcher, authorized users are able to log into their Talk2M account and connect to their eWON devices anywhere in the world.

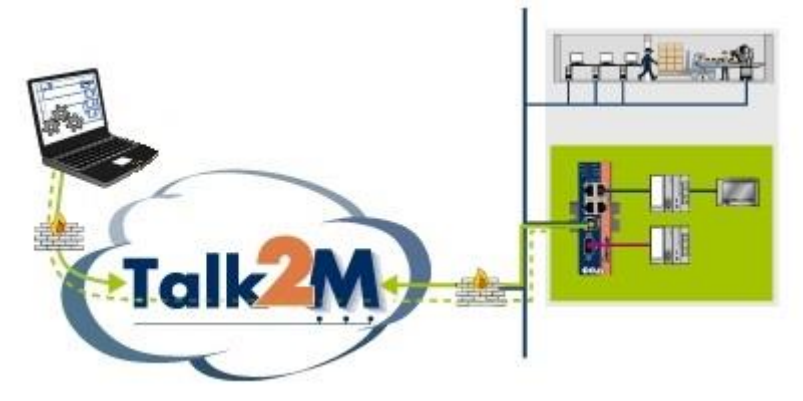

While ease of use is important, the security, integrity, and reliability of eWON's Talk2M cloud infrastructure and its customers' networks is eWON's first priority. Using a defense-in-depth approach based on guidelines set forth by ISO27002, IEC 62443-2-4 and NIST Cyber security Framework 1.0 and other publications, guidelines and industry best practices, eWON developed a managed, hybrid, layered cyber security approach to protect its devices, network and most importantly, its customers' industrial control systems.

#### **eWON Hardware Devices**

## Network segregation, local device authentication, physical switch for enabling/disabling access.

eWON industrial routers are the physical hardware component of eWON's remote access solution. The eWON units are typically installed in the machine control panel with the machine connected on one side(LAN) and the factory network on the other (WAN). When a connection needs to be established the eWON acts as the gateway through which all traffic passes. When the eWON is first configured for VPN access,

eWON Layered Security Approach © 2015 eWON Inc. security settings on the device restrict traffic between its two network interfaces. This network segregation limits remote access to only those devices connected to the LAN of the eWON. Access to the rest of the network is prevented.

The eWONs themselves have user-level access rights separate from the Talk2M login. Only users with appropriate credentials and access rights can change the security settings on the eWON. Similarly, for the devices with data services, only authorized users can view or modify the data.

All of our hardware devices feature a digital input. A switch can be connected to this input and the state of the switch can enable or disable the WAN port. This allows the end user to keep full local control of whether or not the device is remotely accessible.

The eWON needs the same type of settings as a PC connected to the same network (IP address, subnet mask and gateway, plus any optional proxy settings). Since the eWON can act as a DHCP client, it can be configured to receive those settings automatically. However, the eWON also can be set up to use a static IP address that is assigned and controlled by the IT department if preferred.

#### Application

IP, port, and protocol filtering/firewalling available. Restricted access based on user, group, site for all or single devices or specific port.

Within the eCatcher application, Talk2M account administrators can set filtering and firewalling rules about which devices behind the eWON are remotely accessible and even over which ports and with which protocols they are accessible. When combined with Talk2M's user rights management discussed below, Talk2M administrators have the ability to tailor the remote access rights to fit their organizational structure.

#### Encryption

VPN sessions are end-to-end encrypted using SSL/TLS for session authentication and IP SEC ESP protocol for tunnel transport over UDP and TCP/IP.

Communications between the remote user and the eWON are fully encrypted. All users and eWON units are authenticated using SSL/TLS for HTTPS session authentication and the IPSec ESP protocol for secure transport over UDP. Talk2M supports the X509 PKI for session authentication, TLS for key exchange, the cipher-independent EVP interface for encrypting tunnel data, and the HMAC-SHA1 algorithm for authenticating tunnel data.

#### Management & Accountability Unique user logins, configurable user rights to different devices, connection traceability.

A Talk2M account may have an unlimited number of users. Administrators can create unique logins for every user who needs to access equipment remotely. These unique logins makes it easy to grant and revoke access privileges as needed. In addition, Talk2M account administrators can restrict which remote eWONs particular users can access, which devices behind those eWON are accessible and even the ports on those devices and the communication protocols used. For instance, an administrator might permit remote users to reach the web services in a particular

device for monitoring purposes but limit the ports used for making programing changes to only specific engineers.

Every remote connection is documented on the Talk2M Connection report. The Talk2M Connection report is a powerful IT auditing tool which allows account administrators to monitor which users are connected to which eWON and when and for how long they were connected.

#### **Network Infrastructure**

Globally redundant Tier 1 hosting partners, 24/7 monitoring, SOC 1/SSAE 16/ISAE 3402 Data Centers, ISO270001, CSA, SOC2.

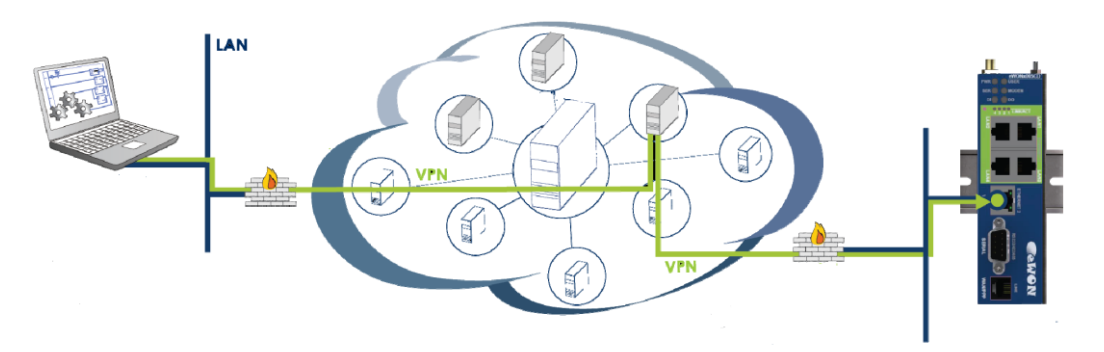

The Talk2M infrastructure is a critical integrated element in our remote access solution. It is a fully redundant network of distributed access servers, VPN servers, and other services that act as the secure meeting place for eWONs and users. To increase reliability, redundancy and reduce latency, eWON works with multiple industry leading Tier 1, 2 and 3 hosting partners throughout the world to ensure best in class service. Talk2M is hosted in SOC 1/SSAE 16/ISAE 3402 and ISO 27001 certified data centers. The network of servers is monitored 24/7 to ensure maximum availability and security using intrusion detection systems (IDS), host intrusion prevention systems (HIPS) in addition to an array of alerting mechanisms.

#### **Policies & Procedures**

## The eWON/Talk2M solution enhances and is compatible with existing corporate security policies, firewall rules, and proxy servers.

eWON understands that its customer designed their corporate security policies carefully. The Talk2M remote access solution is designed to be compatible with customers' existing security policies. By using outbound connections over commonly open ports (TCP:443 and UDP:1194) and by being compatible to most proxy servers, the eWON is designed to be minimally intrusive on the network and work within the existing firewall rules. Within eCatcher, Talk2M account administrators can customize the password policies to force compliance to corporate password policies and can restrict which users can access which devices remotely. Talk2M account administrators can also view the Talk2M Connection report to see which users are connecting to which eWON devices and when. This report can be a valuable tool to ensure that your corporate remote access policies are being followed.

#### Summary

A combination of unique hardware and globally redundant cloud infrastructure creates a robust, secure and convenient method to enable encrypted remote access to machines, panels and other industrial automation devices.

The key added-value of Talk2M is the full integration of IT security standards by allowing an Internet communication tunnel between the user and the remote machine while still following the existing firewall rules and security policies of each network. This means little or no IT changes required and gives organizations the ultimate solution to manage their Remote Access needs with maximum control, visibility and security.

## **Technical Contact Information**

In the U.S. contact;

eWON Inc. Tel: (412) 586-5901 Fax: (412) 586-5920 Web: <u>www.ewon.us</u> Email: <u>info@ewon.us</u> 2345 Murray Ave, Suite 305, Pittsburgh, PA 15217

More information is available on our website at <u>www.ewon.us</u> or visit our support site at: <u>http://support.ewon.biz</u>

#### Worldwide Offices:

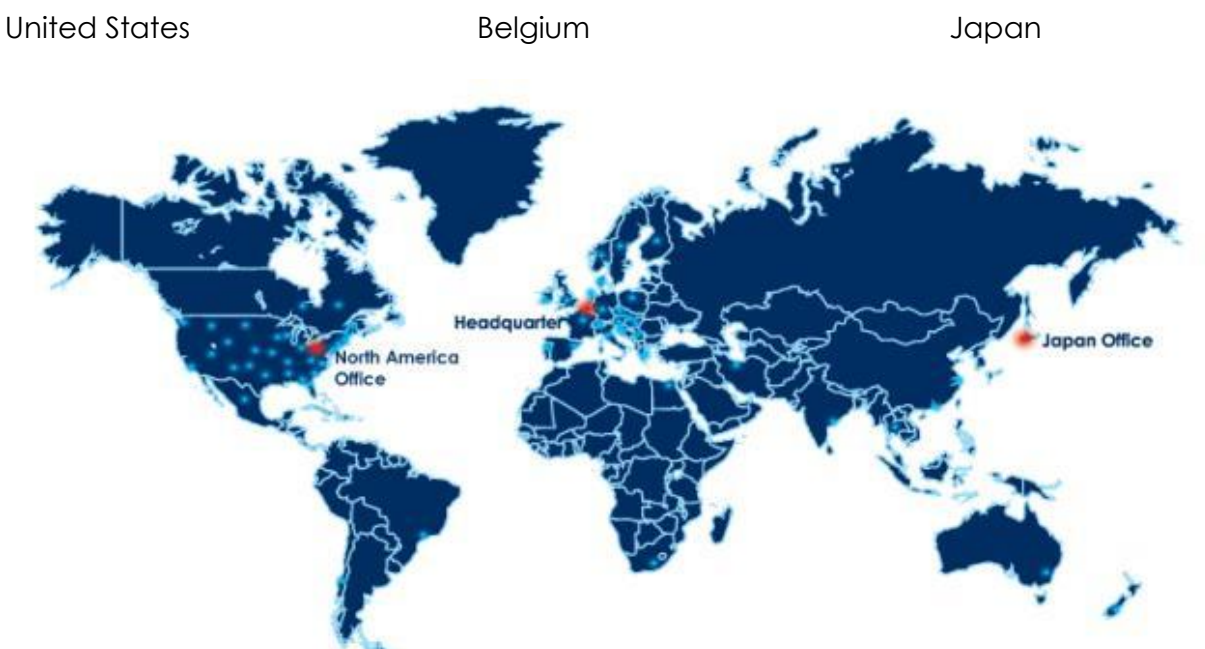

7

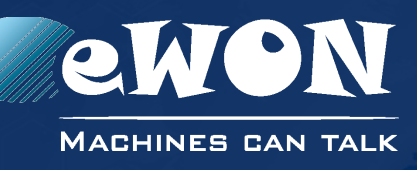

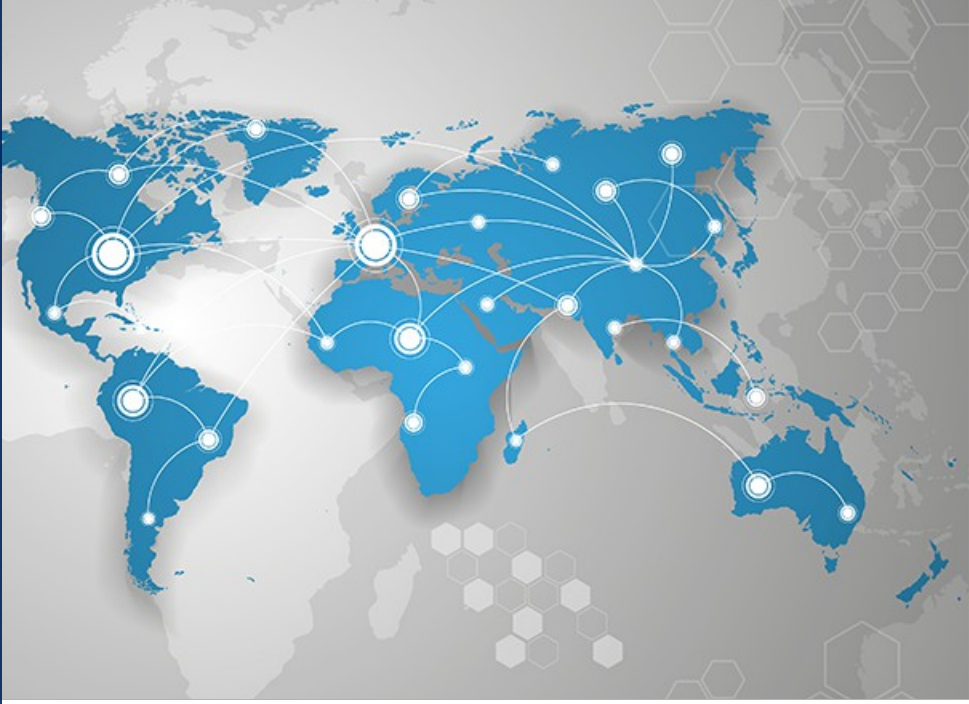

## Installation Guide

IG 022 / Rev. 1.7

## eWON COSY 131

This installation guide describes the hardware of the eWON COSY 131 and explains how to get started with the embedded web site.

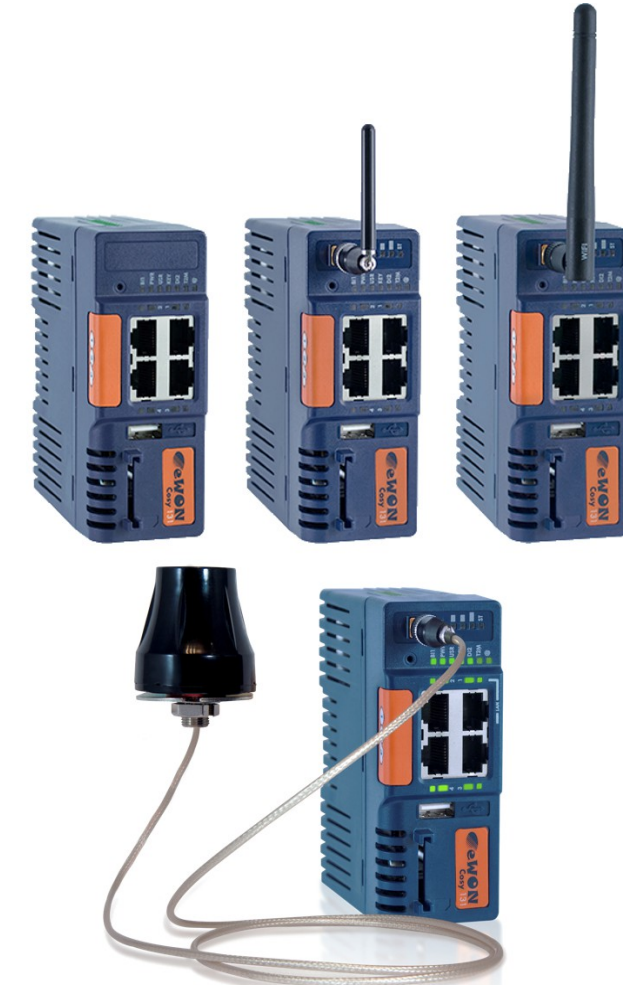

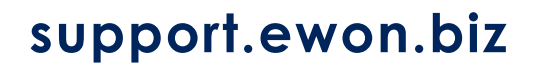

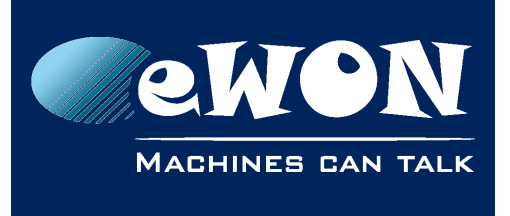

## **Table of Contents**

| 1. | Product Summary                                        | 4   |
|----|--------------------------------------------------------|-----|
|    | 1.1. Introduction                                      | . 4 |
|    | 1.2. Concept of the eWON COSY 131 Family               | . 4 |
|    | 1.3. General specification of the hardware platform    | . 4 |
|    | 1.4. Typical applications                              | . 5 |
|    | 1.5. Type and Part Numbers                             | . 5 |
| 2. | Safety, Environmental & Regulatory Information         | . 6 |
|    | 2.1. Scope                                             | . 6 |
|    | 2.2. Power supply                                      | 6   |
|    | 2.3. Applicable Directives, Standards and Compliance   | . 6 |
|    | 2.3.1. Applicable European Directives                  | . 6 |
|    | 2.3.2. Applicable Safety Standards                     | . 7 |
|    | 2.3.3. FCC Compliance                                  | 7   |
|    | 2.3.4. Certifications                                  | 7   |
|    | 2.4. Field implementation & environmental conditions   | . 7 |
|    | 2.4.1. Ingress Protection                              | /   |
|    | 2.4.2. Mounting Recommendations                        | . 8 |
|    | 2.4.3. Cabling rules                                   | 10  |
|    | 2.4.4. Environmental conditions                        | 10  |
|    | 2.4.5. Editining                                       | 10  |
|    | 2.5. Ballery                                           | 10  |
| 3. | Hardware description                                   | 11  |
|    | 3.1. Label                                             | 11  |
|    | 3.2. Mechanical dimensions                             | 13  |
|    | 3.3. Overall description                               | 13  |
|    | 3.3.1. Front                                           | 13  |
|    | 3.3.2. Upper side                                      | 14  |
|    | 3.3.3. Status LED (COSY 131 – All version)             | 14  |
|    | 3.3.3.1. WiFi Status LED (EC6133C)                     | 15  |
|    | 3.3.3.2. Cellular Modem Status LED (EC6133D - EC6133E) | 15  |
|    | 3.4. Radio communication models                        | 16  |
|    | 3.4.1. COSY 131 with internal WiFi modem               | 16  |
|    | 3.4.2. COSY 131 with internal 3G+ Penta-band modem     | 1/  |
|    | 3.4.3. COSY 131 With Internal 4G JP Quad-band modem    | 18  |
|    | 3.5. LAN SWITCH Specifications                         | 19  |
|    | 2.5.2. LAN Switch configuration                        | 17  |
| _  |                                                        | 17  |
| 4. | COSY IP Address & Access to the Web Configuration      | 20  |
|    | 4.1. Factory Default IP settings                       | 20  |
|    | 4.2. Powering ON                                       | 20  |
|    | 4.3. Connecting to the eWON COSY LAN IP Address        | 20  |
|    | 4.4. eWON COSY's Web Interface                         | 21  |
| 5. | Troubleshooting                                        | 22  |
|    | 5.1. Normal Boot Process                               | 22  |

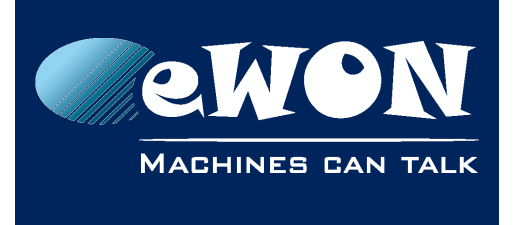

## **Table of Contents**

| <ul> <li>5.2. Resetting the eWON COSY 131</li> <li>5.2.1. First Level Reset (user reset)</li> <li>5.2.2. Second Level Reset (factory reset)</li> <li>5.3. Reset Impact Matrix</li> </ul> | 22<br>22<br>22<br>23 |
|----------------------------------------------------------------------------------------------------|----------------------|
| Appendix A - Connector Pinout & Related Specifications                                                                                                    | 24                   |
| A.1 - Main Connector                                                                                                    | 24                   |
| A.2 - Specification of the External Power Supply                                                                                                    | 25                   |
| A.3 - Digital Output & Digital Inputs                                                                                                    | 25                   |
| A.4 - Supported Wireless WiFi Frequencies                                                                                                    | 28                   |
| Revision                                                                                                    | 30                   |
| Revision History                                                                                                    | 30                   |

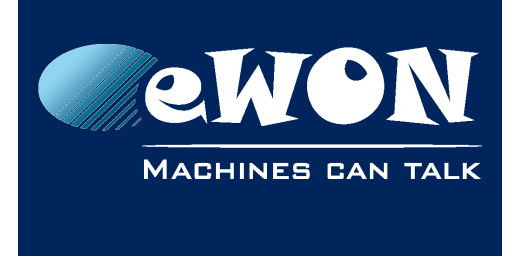

## 1. Product Summary

## 1.1. Introduction

The present Installation Guide describes the hardware of the **eWON COSY 131** family.

The eWON Cosy 131 family is a set of industrial gateways/routers fully compatible with the Talk2M cloud connectivity services (<u>www.talk2M.com</u>).

## 1.2. Concept of the eWON COSY 131 Family

The Cosy 131 is available in different versions depending on their communication media:

- Ethernet Switch
   Cosy 131 Ethernet
- WiFi & Ethernet Switch Cosy 131 WiFi
- 3G+ & Ethernet Switch Cosy 131 Cellular 3G+
- 4G & Ethernet Switch Cosy 131 4G JP

## 1.3. General specification of the hardware platform

| Characteristic     | Value                                                                              |
|--------------------|------------------------------------------------------------------------------------|
| Design             | Industrial design (24 VDC power supply, DIN Rail mounting, extended temperature)   |
| Processor          | ARM9                                                                               |
| Clock              | Backed up real time clock (RTC)<br>Backup battery lifetime has 10 years expectancy |
| Ethernet Interface | LAN Ethernet port 10/100 Mbps                                                      |
| Digital Input      | 2                                                                                  |
| Digital Output     | 1                                                                                  |
| Mounting           | Latch for DIN rail EN50022-compliant                                               |

## 1.4. Typical applications

- Remote Access of Ethernet & USB devices using Talk2M connection
- Industrial VPN router

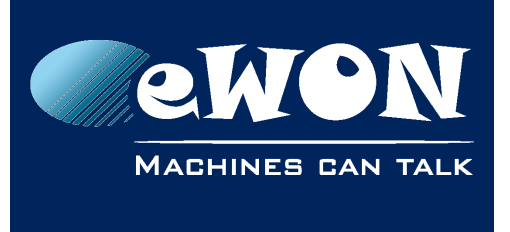

## 1.5. Type and Part Numbers

The available part numbers are:

| Part Number  | Туре     | Description                                     |
|--------------|----------|-------------------------------------------------|
| EC61330_00MA | COSY 131 | LAN/WAN – Ethernet Only 4-Port Switch           |
| EC6133C_00MA | COSY 131 | LAN/WAN, WIFI – Ethernet Switch                 |
| EC6133D_01MA | COSY 131 | LAN/WAN, 3G+ Penta-band - Ethernet Switch       |
| EC6133E_00MA | COSY 131 | LAN/WAN, 4G Quad-band (Japan) - Ethernet Switch |

Table: List of the available part numbers

#### - Note -

The MA suffix means Multiple languages A (UK, FR, DE, ES, IT)

The part number syntax is explained in <u>3.1. Label</u>

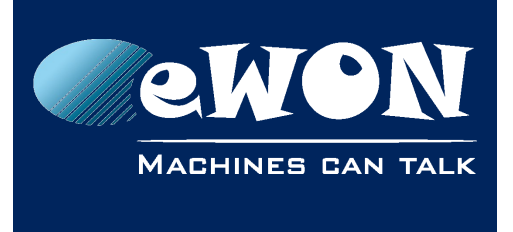

## 2. Safety, Environmental & Regulatory Information

## 2.1. Scope

The present chapter addresses Safety, Environmental & Regulatory Information for the eWON Cosy 131 family.

## 2.2. Power supply

The external power supply is a third party device that is not part of this certification.

The device shall be powered by a LPS power supply certified according to IEC/UL60950-1 or Class 2 per NEC (See annex <u>A.2. Specification of the External Power Supply</u> for detailed information).

## 2.3. Applicable Directives, Standards and Compliance

The product described in the present Installation Guide complies with the CE, RE directives and the FCC regulations related to the wireless modems.

The product described in the present Installation Guide belongs to class A Information Technology Equipment (ITE). In a domestic environment this product may cause radio interference in which case the user may be required to take appropriate measures.

## 2.3.1. Applicable European Directives

The product described in the present Installation Guide is in conformity with the following EC directives:

- RoHS Directive 2011/65/EU
- EMC Directive 2014/30/EU
- RE directive 2014/53/EU (for versions including RF modems) The product conforms to the corresponding R&TTE articles: RF Spectrum efficiency, Art. 3(2); EMC, Art. 3(1)(b); Safety, Art. 3(1)(a);
- REACH Directive 2006/121/EC
- For COSY 131, Cellular 3G+ only: to comply with RE directive
  - Antenna must be mounted on a grounded plate

## 2.3.2. Applicable Safety Standards

The product described in the present Installation Guide is in conformity with the following safety standards:

- IEC/EN 60950-1
- UL 60950-1

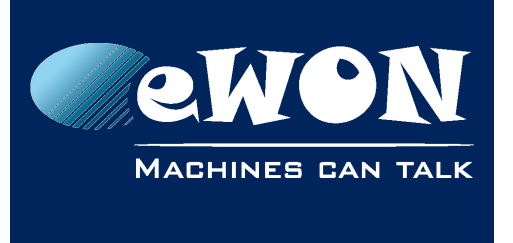

• CSA-C22.2 No 60950-1-07

## 2.3.3. FCC Compliance

The product described in the present Installation Guide complies with Part 15 of the FCC Rules. Operating is subject to the following two conditions:

- This device may not cause harmful interference, and
- This device must accept any interference received, including interference that may cause undesired operation.

## 2.3.4. Certifications

The product described in the present Installation Guide has been certified by authorized bodies:

- UL Certificate Of Compliance (CoC) for Ordinaty Locations # E350576 for a TMRA of 60°C
- CB certificate # DK-42240-UL

These certificates can be downloaded as PDF files on the eWON Support web site: <u>https://ewon.biz/support/docs/cosy-131#5</u>

## 2.4. Field implementation & environmental conditions

## 2.4.1. Ingress Protection

The eWON COSY 131 has an IP20 protection grade. Therefore, the eWON COSY is NOT suited for outdoor mounting. It has to be integrated in an electrical cabinet, protected from excessive heat, humidity and dust. Do not push any sharp object into the air vents or openings of the equipment.

#### 2.4.2. Mounting Recommendations

The normal mounting position of the eWON COSY is wall mounted on a horizontal <u>Omega</u> <u>type DIN-rail (EN 50022)</u>.

#### • Mounting the unit on DIN-rail

Pull the slide lock (located at the bottom of the back-side of the unit) downwards and present the unit in front of the DIN rail. Tilt the eWON upwards in order to hang it on the upper edge of the DIN rail by its hook. Gently tilt the unit downwards until it finds its

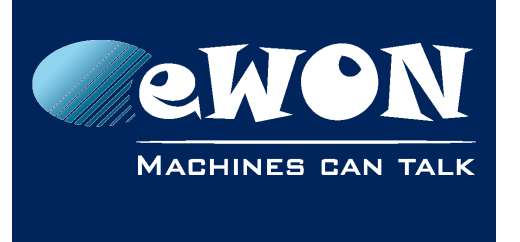

original position. Pull the slide lock upwards to fix and lock the unit on the DIN rail.

#### • Removing the unit from DIN-rail Release the unit by pulling the slide lock downwards while gently tilting the unit upwards. Free the unit by unhooking it from the upper rail edge. See <u>2.4.2 Mounting</u> instructions

The product is intended to be mounted vertically, label on the right side

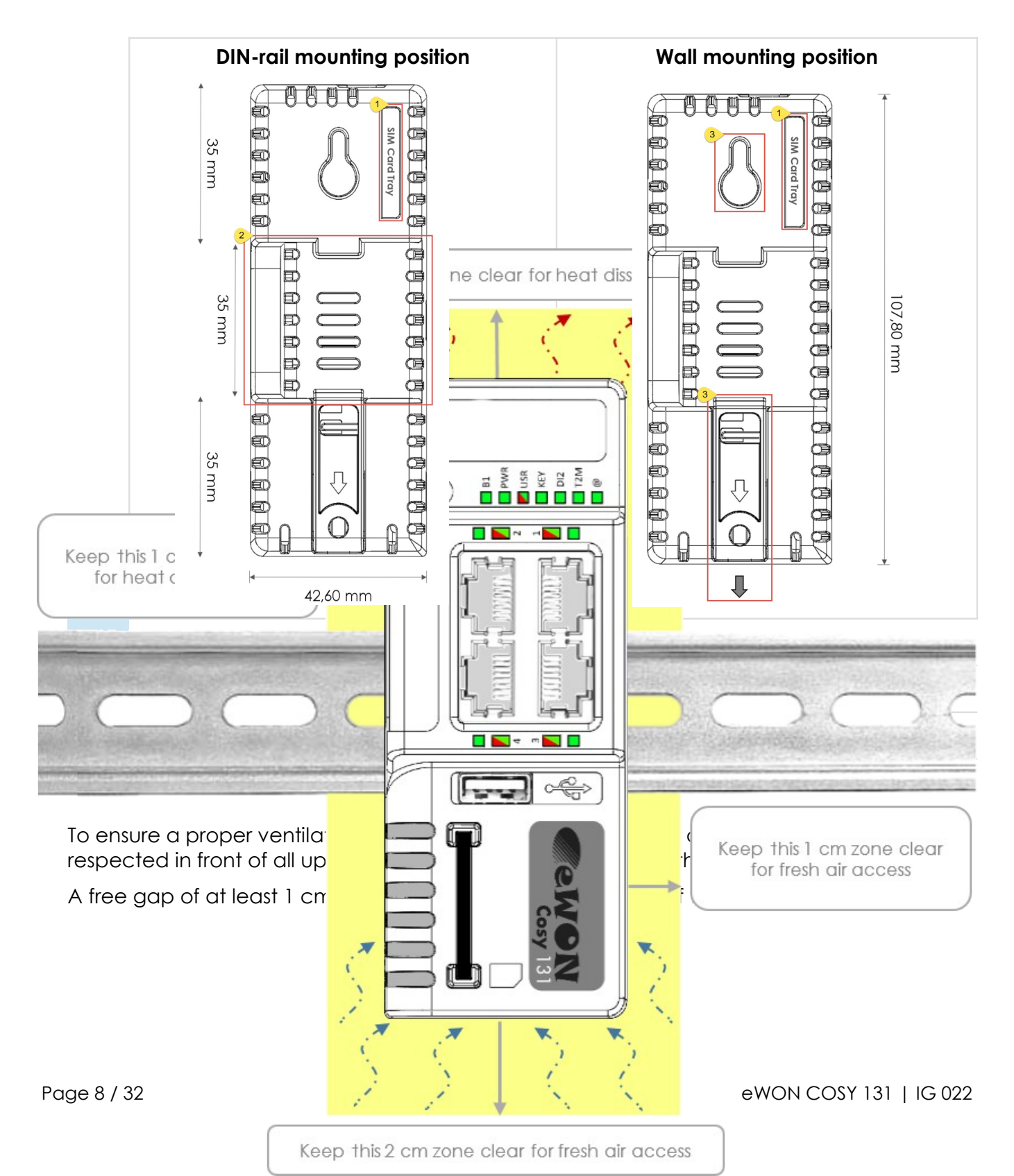

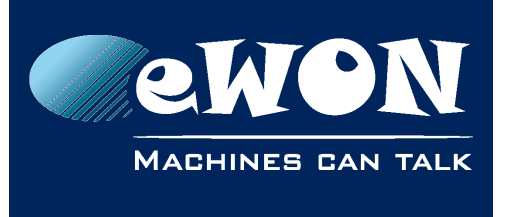

#### - Caution -

In any other mounting position than the one explained here above, the specified temperature has to be derated to  $-25^{\circ}$ C to  $+40^{\circ}$ C.

#### 2.4.3. Cabling rules

Shielded cables must be used for Ethernet and USB connectivity to comply with the EMC requirements.

USB cable must be:

• shorter than 3m

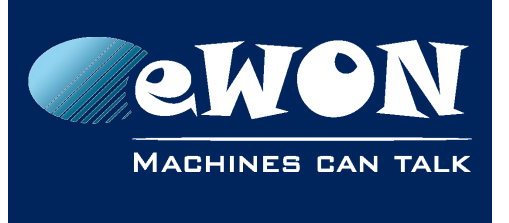

- USB 2.0 type A (on the eWON side)
- Minimum current per contact : 0.5A (or better)

## 2.4.4. Environmental conditions

The equipment will operate properly within the following environmental limits if it has been correctly mounted according to the above mentioned recommendations:

| Operating T°        | -25°C to +70°C           |
|---------------------|--------------------------|
| Relative Humidity   | 10 to 95% non-condensing |
| Operating altitude  | Up to maximum 2000m      |
| Storage temperature | -40 to +70 °C            |
| Storage Humidity    | 10 to 95% non-condensing |
| Storage altitude    | Up to maximum 3000m      |

## 2.4.5. Earthing

Earthing the eWON is necessary to eliminate unwanted transients (lightning protection) and to conform to the EMC requirements. Therefore, a functional earth (FE) terminal is available on the main connector as shown in <u>A.2. Specification of the External Power Supply</u>.

Connect this terminal directly to allow impedance ground. Shielded cables have to be used for Ethernet and USB to comply with the EMC requirements.

## 2.5. Battery

The COSY contains a CR2032 battery. This battery is used to maintain the real time clock upto-date even when the unit is not powered.

### - Caution -

**Risk of explosion if battery is replaced by an incorrect type.** The battery is not intended to be replaced by the consumer. The product shall be returned to the manufacturer for replacement.

## 3. Hardware description

## 3.1. Label

The identification label of the eWON COSY 131 is placed on the right hand side of the housing. The different parts of the label are described below:

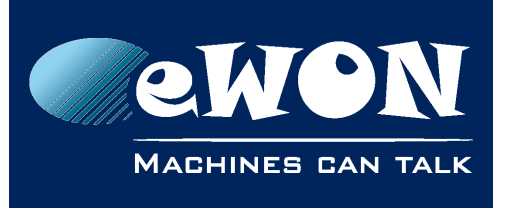

| eWON COSY 131 Ethernet                                                                                                    | Label  | Description                                                                                                    |
|----------------------------------------------------------------------------------------------------|--------|----------------------------------------------------------------------------------------------------|
|                                                                                                    | PN     | Part Number<br>(see syntax table below)                                                                                                    |
|                                                                                                    |        | Serial number on the form                                                                                                    |
| PN EC61330_00MA/S<br>COSY 131                                                                                                    | SN     | YYWW-SSSS-PP                                                                                                    |
| SN       1501-0001-22         MAC:       00 03.27.01.7B.8C         Rating       12-24V         Made in Belgium       E         Www.ewon.biz       E |        | <ul> <li>YY = Year of production</li> <li>WW = Week of production</li> <li>SSSS = sequential mfg order</li> <li>PP = product type</li> </ul> |
| 0682 E350576                                                                                                    | MAC    | MAC address of the Ethernet adapter                                                                                                    |
|                                                                                                    | Rating | Power supply requirements                                                                                                    |
|                                                                                                    | Marks  | CE, UL, logos if applicable                                                                                                    |

| Marks | Description                                               |
|-------|-----------------------------------------------------------|
| CE    | Conformité Européenne or European Conformity (EC)         |
| 0682  | Notified Body Number, warrantor of the CE Mark validation |
|       | UL Listed (Underwriters Laboratories)                     |
| FC    | FCC Federal Communications Commission                     |
|       | GITEKI (MIC) Radio Act Conformity Mark                    |

Label can have variant marks depending on the model

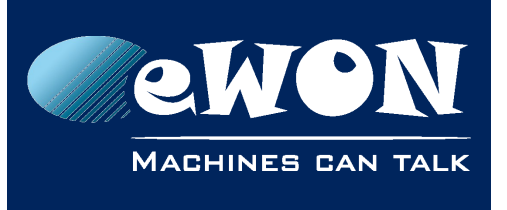

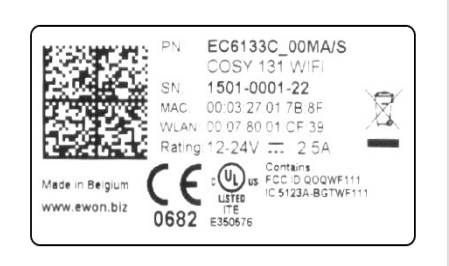

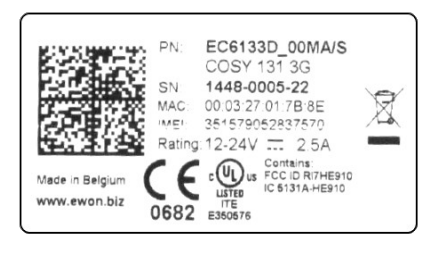

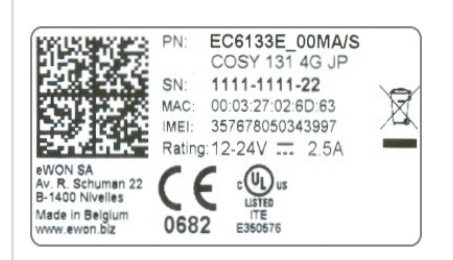

eWON COSY 131 WiFi

eWON COSY 131 – 3G Penta

eWON COSY 131 - 4G JP

| EC6133m_ccLL[suffix] |                                                                           |      |                                                    |  |
|----------------------|---------------------------------------------------------------------------|------|----------------------------------------------------|--|
| Position(s)          | Description                                                               |      | Acceptable values                                  |  |
| EC                   | name of the family                                                        | EC f | or eWON COSY                                       |  |
| 6                    | number corresponding to the HW platform.                                  | 6    | for "Cosy 131" platform                            |  |
| 1                    | is communication options 1.                                               | 1    | 1 One Ethernet                                     |  |
| 3                    | Is communication options 2. 3 Three Ethernet                              |      | Three Ethernet                                     |  |
| 3                    | field communication option. 3 USB                                         |      | USB                                                |  |
|                      | modem communication option.                                               | 0    | No modem                                           |  |
| ~                    |                                                                           | С    | WiFi                                               |  |
| 111                  |                                                                           | D    | 3G+ Modem                                          |  |
|                      |                                                                           | Е    | 4G Modem                                           |  |
| СС                   | is one or more digits or letters<br>that correspond to software options   | 00 = | 00 = no software option                            |  |
| LL                   | Defines the firmware language                                             | MA   | UK + FR + DE + ES + IT                             |  |
| [suffix]             | can have an optional "/" character<br>Defines the compliances of the unit | S    | compliance with the<br>UL/IEC/EN 60950<br>standard |  |

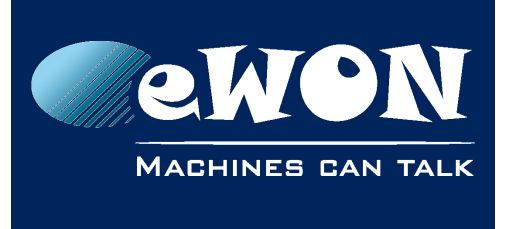

## 3.2. Mechanical dimensions

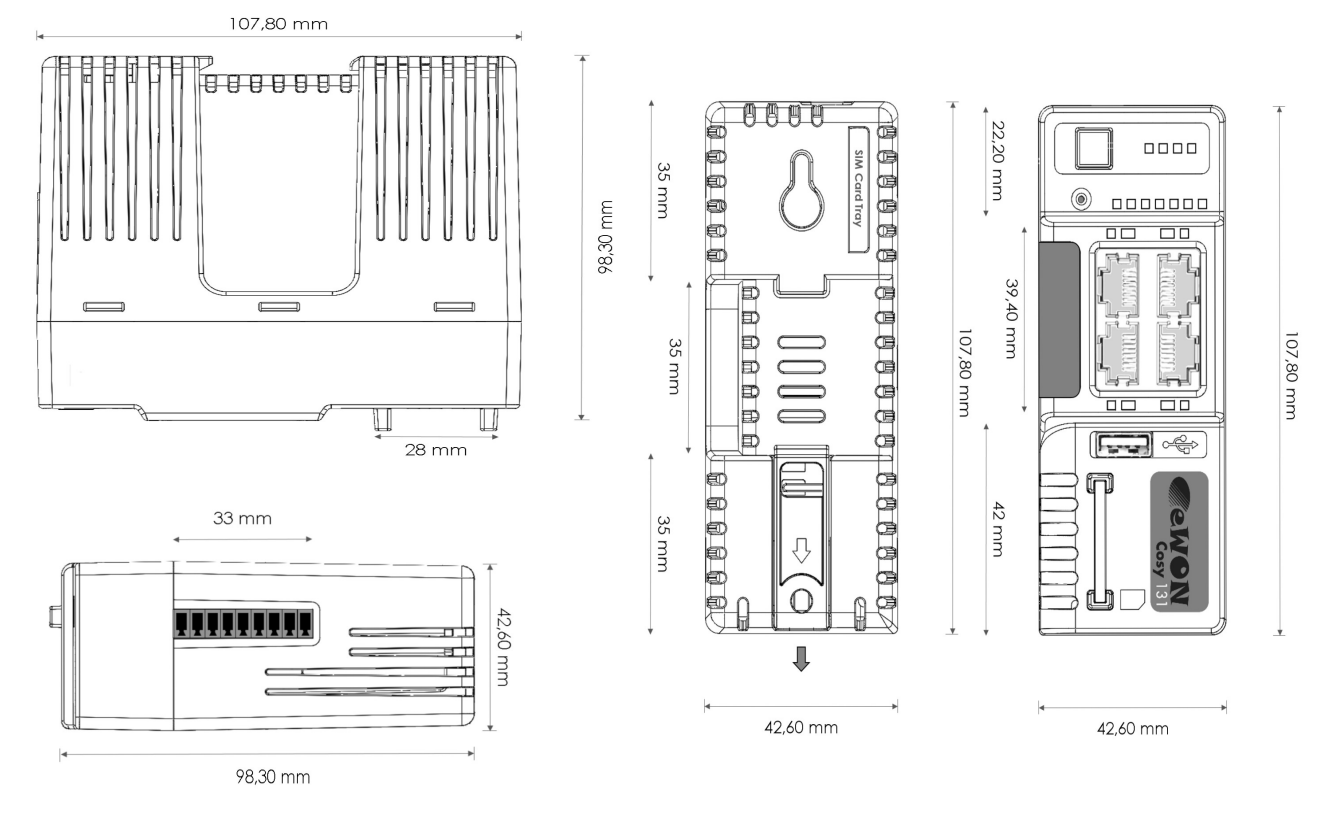

## 3.3. Overall description

## 3.3.1. Front

| # | Description                                                                                   |  |
|---|-----------------------------------------------------------------------------------------------|--|
| 1 | Reset button                                                                                  |  |
| 2 | Status LEDs                                                                                   |  |
| 3 | LAN/WAN Ethernet ports and corresponding status LEDs ( <b>Red</b> : WAN / <b>Green</b> : LAN) |  |
| 4 | USB slot                                                                                      |  |
| 5 | SD card slot                                                                                  |  |

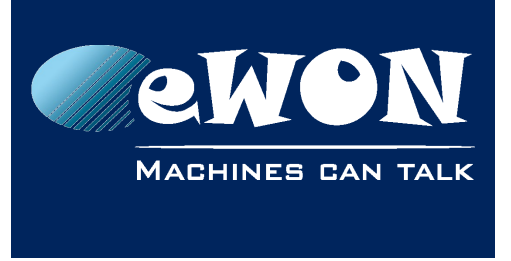

## 3.3.2. Upper side

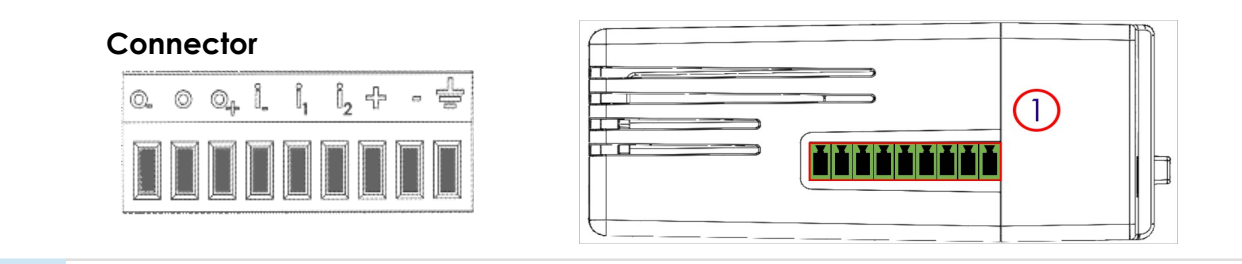

1

Main connector including power input terminal, 1DO and 2 DI

For more information about the connector see in A.1. Main Connector

## 3.3.3. Status LED (COSY 131 – All version)

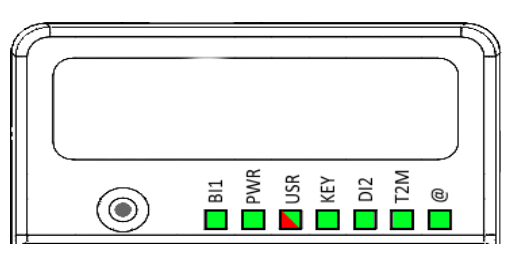

| Label | Description                                                                                   |
|-------|-----------------------------------------------------------------------------------------------|
| BI1   | Button BI1 input<br>Green ON = Reset being pressed                                            |
| PWR   | Power<br>Green ON = Power is present                                                          |
| USR   | User<br>Green ON+OFF slowly = Unit is OK<br>RED pattern = special attention required          |
| KEY   | Digital IN 1 – Green = ON: Signal on input 1 detected<br>See. Digital Output & Digital Inputs |
| DI2   | Digital IN 2 – Green = ON: Signal on input 2 detected<br>See. Digital Output & Digital Inputs |
| T2M   | Talk2M - Green ON = Talk2M VPN connection established<br>See. Digital Output & Digital Inputs |
| @     | Internet<br>Green ON = Internet is configured on the eWON COSY                                |

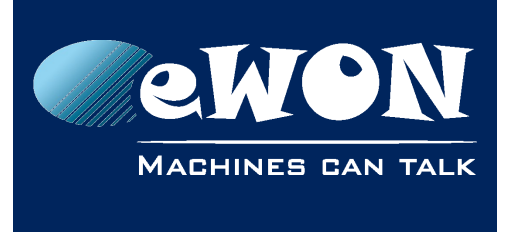

## 3.3.3.1. WiFi Status LED (EC6133C)

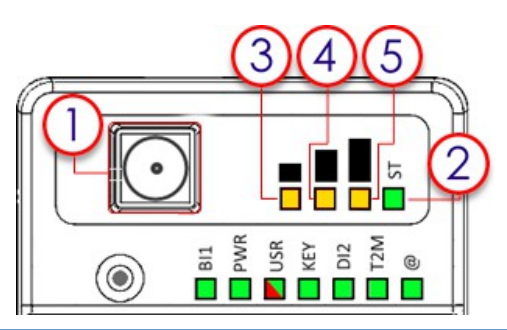

| # | Mark | Description                                        |
|---|------|----------------------------------------------------|
| 1 | /    | SMA male connector for WIFI antenna                |
| 2 | ST   | Modem status<br>Green ON = WiFi connected          |
| 3 |      | Reception signal level<br>Orange ON = Poor signal  |
| 4 |      | Reception signal level<br>Orange ON = Signal is OK |
| 5 |      | Reception signal level<br>Orange ON = Good signal  |

## 3.3.3.2. Cellular Modem Status LED (EC6133D - EC6133E)

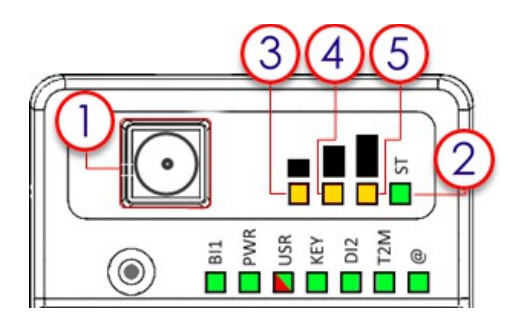

| # | Mark | Description                                        |
|---|------|----------------------------------------------------|
| 1 | /    | SMA female connector for GSM antenna               |
| 2 | ST   | Modem status<br>Green ON = Modem connected         |
| 3 |      | Reception signal level<br>Orange ON = Poor signal  |
| 4 |      | Reception signal level<br>Orange ON = Signal is OK |
| 5 |      | Reception signal level<br>Orange ON = Good signal  |

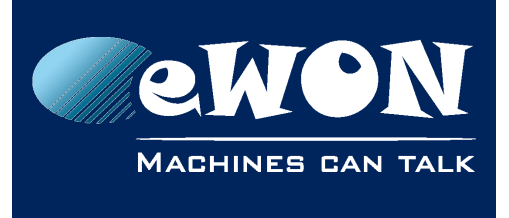

## 3.4. Radio communication models

#### - Warning -

This device is intended to be used in fixed or mobile applications only (not for portable applications). The antenna used for this transmitter has to be installed in a space providing a safe distance of at least 20 cm without encountering any person and must not be co-located or operating in conjunction with any other antenna or transmitter.

| Cosy 131 – Wifi                           |                                                        |                                                                                    |  |  |  |  |
|-------------------------------------------|--------------------------------------------------------|------------------------------------------------------------------------------------|--|--|--|--|
| Item                                      | Value(s)                                               |                                                                                    |  |  |  |  |
| Protocols and Frequencies                 | IEEE802.11b/g/n, 2.4GHz - Channels: 1 to 11(inclusive) |                                                                                    |  |  |  |  |
| Antenna Connector                         | Type RP-SMA                                            |                                                                                    |  |  |  |  |
|                                           | Charact.                                               | Value(s)                                                                           |  |  |  |  |
|                                           | Impedance                                              | 50 Ohms                                                                            |  |  |  |  |
| <b>Antenna</b> (included in the delivery) | Input Power                                            | > 17 dBm, IEEE 802.11b<br>> 15 dBm, IEEE 802.11g/n                                 |  |  |  |  |
|                                           | Tightening<br>Torque                                   | 0.5 Nm. In the absence of a torque wrench, a soft manual tightening is sufficient. |  |  |  |  |

Device conformity has been tested with the reference antenna: Pulse W1030.

- The product complies with the R&TTE directive, the FCC, the IC and Japan regulations related to the Wifi communications.
- Absolute maximum antenna gain as per FCC's rules and regulations, 47CFR:
  - Part 15C : 2.14dBi
- Modifications cannot be made by the user if it influences the normal behavior of the device.
- This product contains part identified as follows by national authorities:
  - FCC ID: QOQWF111
  - IC ID: 5123A-BGTWF111
  - RRA ID: KCC-CRM-BGT-WF111
  - GITEKI (MIC) ID: 209-J00061

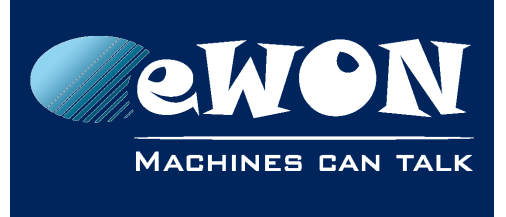

## 3.4.2. COSY 131 with internal 3G+ Penta-band modem

| Cosy 131 – Cellular 3G+                                                                      |                                                                                                    |  |  |  |  |  |
|----------------------------------------------------------------------------------------------|----------------------------------------------------------------------------------------------------|--|--|--|--|--|
| Value(s)                                                                                     |                                                                                                    |  |  |  |  |  |
| GSM/GPRS/EDGE - 850, 900, 1800, 1900 MHz<br>UMTS/HSUPA - 800/850, 900,AWS 1700,1900,2100 Mhz |                                                                                                    |  |  |  |  |  |
| Penta-band GPRS/EDGE Class 33                                                                |                                                                                                    |  |  |  |  |  |
| Type SMA                                                                                     |                                                                                                    |  |  |  |  |  |
| Charact.                                                                                     | Value(s)                                                                                                    |  |  |  |  |  |
| Impedance                                                                                    | 50 Ohms                                                                                                    |  |  |  |  |  |
| VSWR                                                                                         | <= 5:1 Absolute max. to avoid permanent<br>damage<br><= 2:1 Limit to fulfill all regulatory requirements                                                        |  |  |  |  |  |
| Input Power                                                                                  | <ul><li>&gt; 33 dBm (2W) peak power in GSM</li><li>&gt; 24 dBm average power in WCDMA</li></ul>                                                                 |  |  |  |  |  |
| Tightening<br>Torque                                                                         | 0.5 Nm. In the absence of a torque wrench, a soft manual tightening is sufficient.                                                                              |  |  |  |  |  |
|                                                                                              | Cosy 131 - C<br>Value(s)<br>GSM/GPRS/EDC<br>UMTS/HSUPA - 8<br>Penta-band GP<br>Type SMA<br>Charact.<br>Impedance<br>VSWR<br>Input Power<br>Tightening<br>Torque |  |  |  |  |  |

Device conformity has been tested with the reference antenna: Taoglas TG.09.0113

#### - Note -

As seen in 2.4.2. Mounting Recommendations SIM Card Tray is at the rear of the COSY 131

- The product complies with the R&TTE directive, the FCC, the IC and Japan regulations related to the GSM modems.
- Absolute maximum antenna gain as per FCC's rules and regulations, 47 CFR :
  - Part 22H : 5.22dBi;
  - Part 27 : 3.31dBi;
  - Part 24E : 6.45dBi.
- Modifications can't be made by the user if it influences the normal behavior of the device.
- This product contains part identified as follows by national authorities:
  - FFC ID: RI7HE910
  - IC ID: 5131A-HE910
  - GITEKI (MIC) ID: 005-100269

<sup>1 3</sup>G antenna has to be purchased separately. A 3G penta-band antenna is available from eWON with FAC90501\_0000 as reference

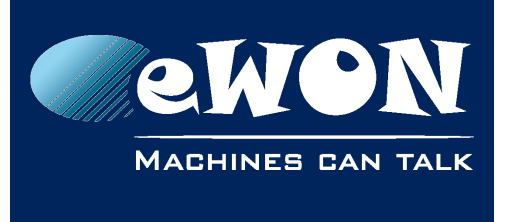

■ JATE ID: AD12-0318001

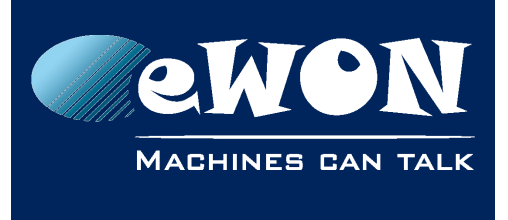

## 3.4.3. COSY 131 with internal 4G JP Quad-band modem

| Cosy 131 – Cellular 4G                       |                                                                                                    |                                                                                                 |  |  |  |  |  |
|----------------------------------------------|----------------------------------------------------------------------------------------------------|-------------------------------------------------------------------------------------------------|--|--|--|--|--|
| ltem                                         | Value(s)                                                                                                    |                                                                                                 |  |  |  |  |  |
| Protocols and Frequencies                    | LTE : 850MHz (B19), 1500MHz (B21), 2100MHz (B1)<br>UMTS :800MHz (B6), 850MHz (B5, B19), 2100MHz (B1)<br>GSM, EDGE, GPRS: 850MHz, 900MHz, 1800MHz, 1900MHz |                                                                                                 |  |  |  |  |  |
| Antenna Connector                            | Type SMA                                                                                                    |                                                                                                 |  |  |  |  |  |
|                                              | Specs.                                                                                                    | Value(s)                                                                                        |  |  |  |  |  |
|                                              | Impedance                                                                                                    | 50 Ohms                                                                                         |  |  |  |  |  |
| Antenna                                      | VSWR                                                                                                    | < 3:1 Absolute maximum limit                                                                    |  |  |  |  |  |
| (not included in the delivery <sup>2</sup> ) | Input Power                                                                                                    | <ul><li>&gt; 33 dBm (2W) peak power in GSM</li><li>&gt; 24 dBm average power in WCDMA</li></ul> |  |  |  |  |  |
|                                              | Tightening<br>Torque                                                                                                    | 0.5 Nm. In the absence of a torque wrench, a soft manual tightening is sufficient.              |  |  |  |  |  |

Device conformity assessment has been performed with the reference antenna: Taoglass G.30.B108111

#### - Note -

As seen in 2.4.2. Mounting Recommendations SIM Card Tray is at the rear of the COSY 131

- The product complies with the R&TTE directive, the FCC, the IC and Japan regulations related to the GSM modems.
- Absolute maximum antenna gain as per FCC's rules and regulations, 47 CFR :
  - - Part 22H : 5.22dBi;
  - - Part 27 : 3.31dBi;
  - - Part 24E : 6.45dBi.
- Modifications cannot be made by the user if it influences the normal behavior of the device.
- This product contains part identified as follows by Japanese authorities:
  - Radio Act: 005-100567
  - Telecom Act: AD13-0163005

<sup>2 4</sup>G antenna has to be purchased separately. A 4G Quad-band antenna is available from eWON with FAC90801\_0000 as reference

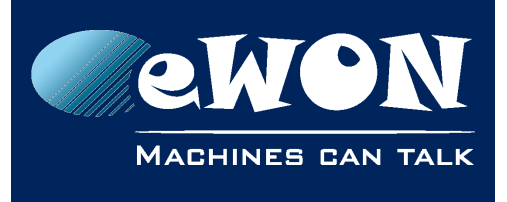

This equipment contains specified radio equipment that has been certified to the Technical Regulation Conformity Certification under the Radio Law 当 該機器には 電波法に基づく、 技術基準適合証明等を受けた 特定無線設備を装着している。 005-100567 AD13-0163005

## 3.5. LAN Switch Specifications

## 3.5.1. Boot process

After powering ON or requesting a reboot on the eWON COSY 131, a few moment is required to get the LAN switch feature fully operational. (approximately 45 sec)

#### - Note -

When an eWON router is configured to operate a certain way, it is part of the strategy, if no other method worked, to reboot itself. This is the ultimate decision the eWON takes in order to restore the requested communication channels and be consistent with requested configuration.

## 3.5.2. LAN Switch configuration

At the very first boot or after a reset level 2, the Ethernet ports scheme will be configured as follows: PORT 1: LAN, PORT 2: LAN, PORT 3: LAN, PORT 4: WAN

The Ethernet ports functionality can be reconfigured except for the PORT 1 which always remain in LAN mode.

#### - Note -

Ethernet Port 1 must be used for maintenance operation such as update or recovery process.
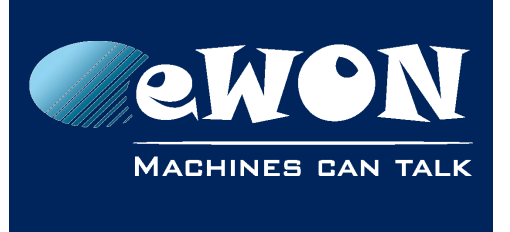

# 4. COSY IP Address & Access to the Web Configuration

## 4.1. Factory Default IP settings

| Characteristics | Value(s)      |
|-----------------|---------------|
| LAN IP Address  | 10.0.0.53     |
| LAN Subnet Mask | 255.255.255.0 |
| Gateway         | 0.0.00        |

- Note -

Since FW 10.0, the WAN IP address is set by default in DHCP mode

### 4.2. Powering ON

Power on the unit and wait approximately 45 sec until the boot process is finished.

After a successful boot process the **USR** LED is flashing green slowly.

If the **USR** LED is flashing RED according to a given pattern, it indicates that the boot process was interrupted due to a problem. The most frequent problem is :

a duplicate IP address was detected on the LAN Network
 USR LED flashing pattern is RED 1x short, 1x long

For the other LED patterns in case of error, please refer to the General Reference Guide RG-001.

### 4.3. Connecting to the eWON COSY LAN IP Address

You can easily establish your first communication with your eWON COSY by using our companion tool **eBuddy** which can be downloaded from

https://ewon.biz/support/product/download-zone/all-software

Connect one of the LAN-ports (by default, port N°1 is always a LAN port) of your COSY with your PC point-to-point or through a network where there is no risk that the eWON's default IP-address (10.0.0.53) would conflict with another connected device.

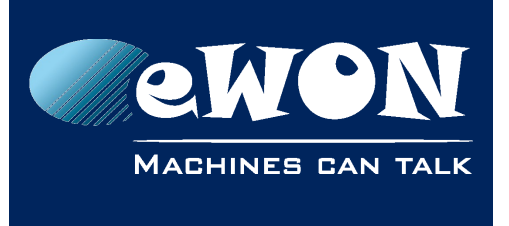

### 4.4. eWON COSY's Web Interface

Connect your PC to one of the LAN ports of the eWON COSY.

Open your Internet browser and access the eWON COSY Web server by typing the LAN IP address in the URL field (the default address is <u>http://10.0.0.53</u>).

Or use the eBuddy application to easily access to the eWON COSY

### - Note -

Get-started with eBuddy and configure your eWON: <u>AUG-065: Reach an eWON with a suitable</u> <u>IP address using eBuddy</u>

At very first boot of the eWON COSY (or after a level 2 reset), you will be asked to select the eWON language.

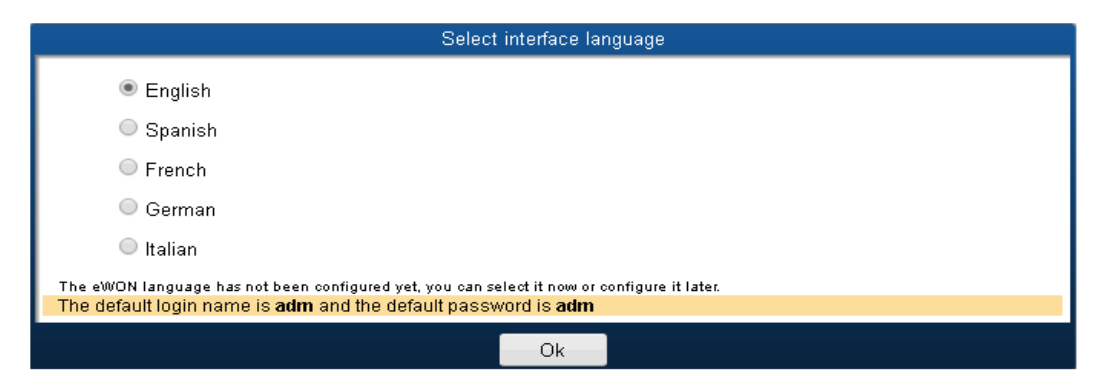

Before configuring your eWON COSY, an authentication is required.

The default login & password are both "adm".

### - Warning -

For security reasons, changing the default password "adm" is absolutely required.

Follow this wizard to configure your eWON Cosy and connect it to the Talk2M server.

On our website you can also find a Quick Start Guide which will help you configure your Cosy131: <u>https://ewon.biz/support/product/cosy-131-getting-started/getting-started</u>

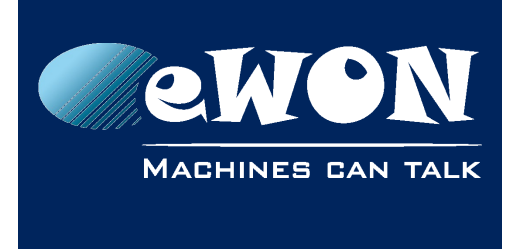

# 5. Troubleshooting

### 5.1. Normal Boot Process

The normal boot process of the eWON COSY <u>takes approximately 25 seconds to complete</u>. During this process, all LEDs are first shortly ON (except BI1) then only the **PWR** LED stays solid green.

As soon as the boot process is finished and the unit is ready to be used, the **USR** LED flashes GREEN slowly whereas others might be solid green (if you are connected to Internet, Talk2M, ...).

## 5.2. Resetting the eWON COSY 131

The reset button B1 is located on the front of the COSY unit (see in <u>3.3.1.Front</u>). The reset function of this button is active only if pressed while powering on.

The eWON COSY features two levels of reset:

### 5.2.1. First Level Reset (user reset)

The first level reset is a selective one that erases the « **user files** » part and the system settings. This type of reset does not alter the communication parameters of the eWON COSY.

How to perform a first level reset?

- Power the unit OFF.
- While powering it ON, press & maintain the reset button. The LED labeled B11 turns ON.
- Keep the reset button pressed for <u>approximately 30 seconds</u> until the USR LED <u>flashes</u> <u>RED</u> 1x per second. If you don't release at that specific moment, you will perform a second level reset phase. The LED labeled BI1 turns OFF.
- Wait approximately 30 secs until the reset process is completed.
- The eWON <u>restarts automatically</u> and the unit is ready to be used, the **USR** LED flashes GREEN slowly.

### 5.2.2. Second Level Reset (factory reset)

This second level reset restores the eWON to its factory settings. This operation consists in 3 steps:

- Formats the entire non volatile memory, including all COM parameters and IP
   addresses
- Full hardware auto-test with result shown by the USR LED

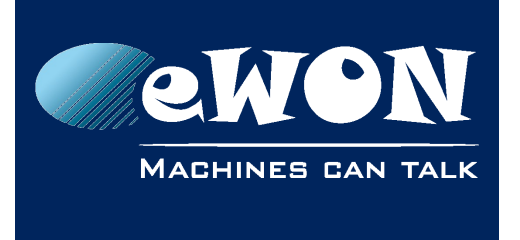

• Return to ex-factory configuration (default config)

How to perform a second level reset?

- Power the unit OFF.
- While powering it ON, press & maintain the reset button. The LED labeled B11 turns ON.
- Keep the reset button pressed for <u>approximately 35 seconds</u> until the **USR** LED <u>remains</u> <u>RED steady</u>.
- When this state is reached, release the button. The LED labeled BI1 turns OFF.
- It takes no longer than 2 seconds to complete.
- Check if the auto test is successful, the USR LED flashes RED with a pattern of 200ms ON and 1,5 sec OFF<sup>3</sup>. The eWON COSY does NOT restart in normal mode by itself and remains running in this diagnostic mode.
- You have to power the eWON COSY OFF and ON again to reboot the unit in normal mode. As described before, the eWON returns to its default COM parameters and factory IP addresses (such as LAN 10.0.0.53) after this level 2 reset is performed.

|              | Erased or Reset     | Preserved                           |
|--------------|---------------------|-------------------------------------|
|              |                     | LAN IP address + mask               |
|              | adm password        | Internet access                     |
| Impact       |                     | Language settings                   |
| (user reset) | eWON Identification | Modem/ Wifi settings                |
|              | User Web site       | Talk2M configuration                |
|              |                     | Proxy configuration                 |
|              |                     | LAN Switch configuration            |
|              |                     | Gateway (USB, NAT 1:1) <sup>4</sup> |

### 5.3. Reset Impact Matrix

| Impact          |                                                                      |
|-----------------|----------------------------------------------------------------------|
| Reset Level 2   | eWON will be reset to factory settings, all parameters will be lost. |
| (factory reset) |                                                                      |

<sup>3</sup> Any other pattern reflects a problem. The pattern will start with 200ms ON (opening of the pattern) followed by OFF and a certain number of times of a 1 sec ON allowing to identify the nature of the detected problem. If you face an error pattern on the **USR** LED, please check on the troubleshooting page: <u>ewon.biz/support</u>

<sup>4</sup> Configuration remains even if the Wizards on eWON web interface indicate otherwise.

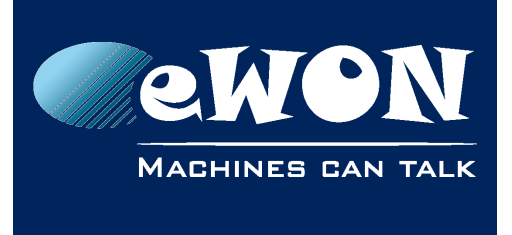

### A.1 - Main Connector

As shown in the picture, the female mating connector is labeled with the appropriate symbols.

| Characteristic            | Value                                                                              |  |  |
|---------------------------|------------------------------------------------------------------------------------|--|--|
| Connector type            | MINICONNEC MC model<br>Type MC 1,5/9-ST-3,5<br>Pitch = 3.50 mm<br>9-pin female     |  |  |
| Connector pinout          | $0 0 0_{+} i_{-} i_{2} + - =$<br><b>1. 2. 3. 4. 5. 6. 7. 3. 9</b>                  |  |  |
| Maximal tightening torque | 0.25Nm. In the absence of a torque wrench, a soft manual tightening is sufficient. |  |  |

| PIN | ICON           | ID               | Description                                                                 |
|-----|----------------|------------------|-----------------------------------------------------------------------------|
| 1   | O.             | DO_COM           | Output signal (0V ground) connected to the emitter of the MOSFET transistor |
| 2   | 0              | DO               | Output signal connected to the drain of the MOSFET transistor               |
| 3   | O+             | DO_VDC           | Common of the external predrive power supply<br>(between +12 et +24 VDC)    |
| 4   | i.             | DI_COM           | Ground of the input (isolated)                                              |
| 5   | $\mathbf{i}_1$ | DI1              | Input signal 1                                                              |
| 6   | i <sub>2</sub> | DI2              | Input signal 2                                                              |
| 7   | +              | Power in VDD +   | between +12 et +24 VDC                                                      |
| 8   | -              | Power in GND -   | 0V                                                                          |
| 9   | 놑              | Functional Earth |                                                                             |

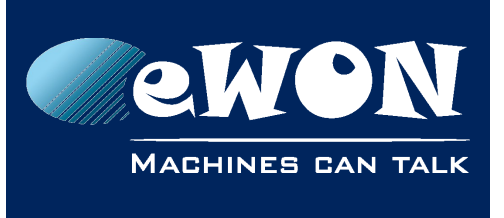

### A.2 - Specification of the External Power Supply

The eWON COSY must be powered by a safety Low Power Supply (LPS) in accordance with clause 2.5 of UL/IEC 60950-1 Ed2. Standard, 12-24Vdc, 30W min. Certified for 60°C and for altitudes up to 2000m. The safety LPS power supply is not part of the delivery.

### Suggested power supply:

SIEMENS SITOP logo power 24V 2.5A 60W - Siemens order ref: 6EP1332-1SH43.

Equivalents are available on the market.

| Power Supply                |                                      |  |  |
|-----------------------------|--------------------------------------|--|--|
| Characteristic              | Value                                |  |  |
| Power supply voltage        | external 12-24 VDC +/- 19%           |  |  |
| Max COSY input power        | 30W max.                             |  |  |
| Internal voltage protection | max 30V                              |  |  |
| Input protection            | protected against polarity inversion |  |  |

## A.3 - Digital Output & Digital Inputs

| Characteristic                      | Value                                   |
|-------------------------------------|-----------------------------------------|
| Type of digital output <sup>5</sup> | Open drain MOSFET                       |
| Max. current (ext,source)           | 200 mA                                  |
| Isolation (both DI & DO)            | 1,5 kV                                  |
| DI voltage range                    | 0 to 24 VDC                             |
| DI protection                       | 33 VDC Max                              |
| DI OFF state<br>input voltage range | 0 to 5 VDC                              |
| DI ON state<br>input voltage range  | 10 to 30 VDC                            |
| DI ON state<br>current range        | From 3,8 mA @ 12 VDC to 8,2 mA @ 24 VDC |

<sup>5</sup> During the starting boot process, the DO will be switched ON for a short time (2 sec)

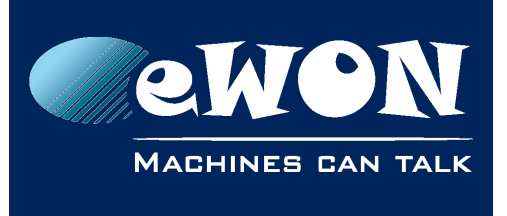

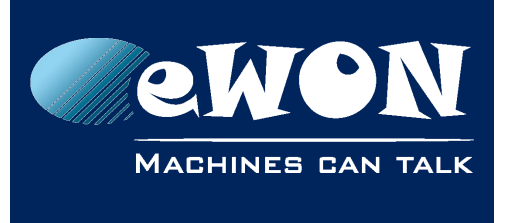

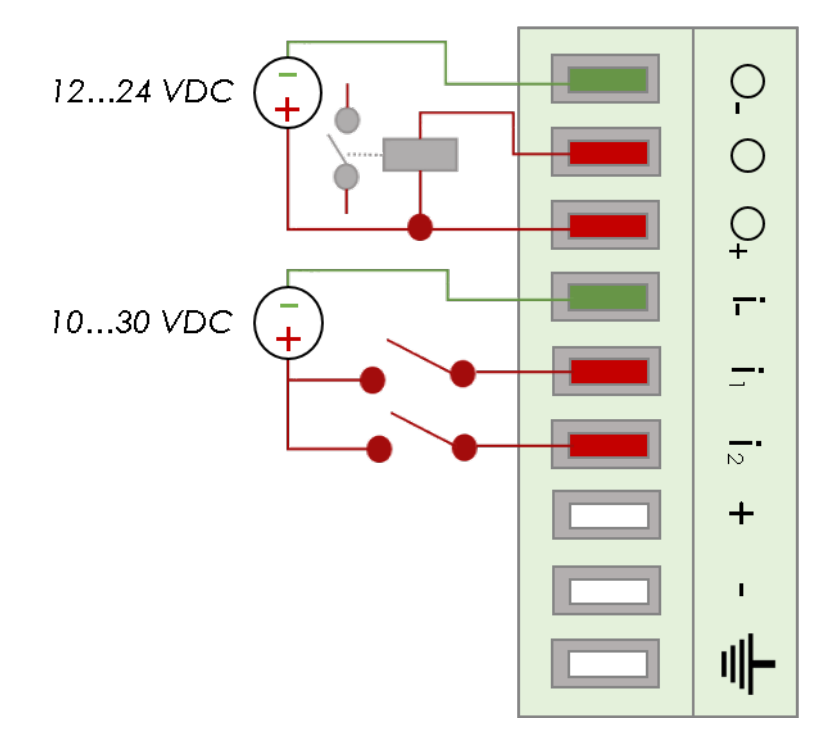

The digital output is activated by an open drain MOSFET transistor driven by an optocoupler. The maximum current flow inside this transistor has a value above the one specified in the eWON, in order to cope with the switching power losses.

The transistor used is in an open drain type with predrive. This means the relay power supply has to be supplied from an external source to the predrive electronics.

The diagram below shows the external wiring needed for proper operation of the digital output. A relay has been chosen for this sample application but any load within the specifications can be used instead.

### - Note -

This is a sink only output to ground (the transistor acts as a switch ground).

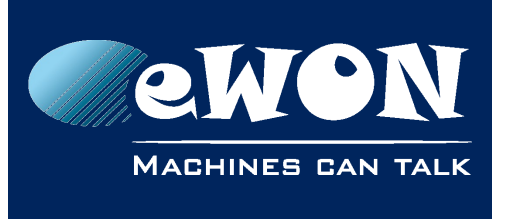

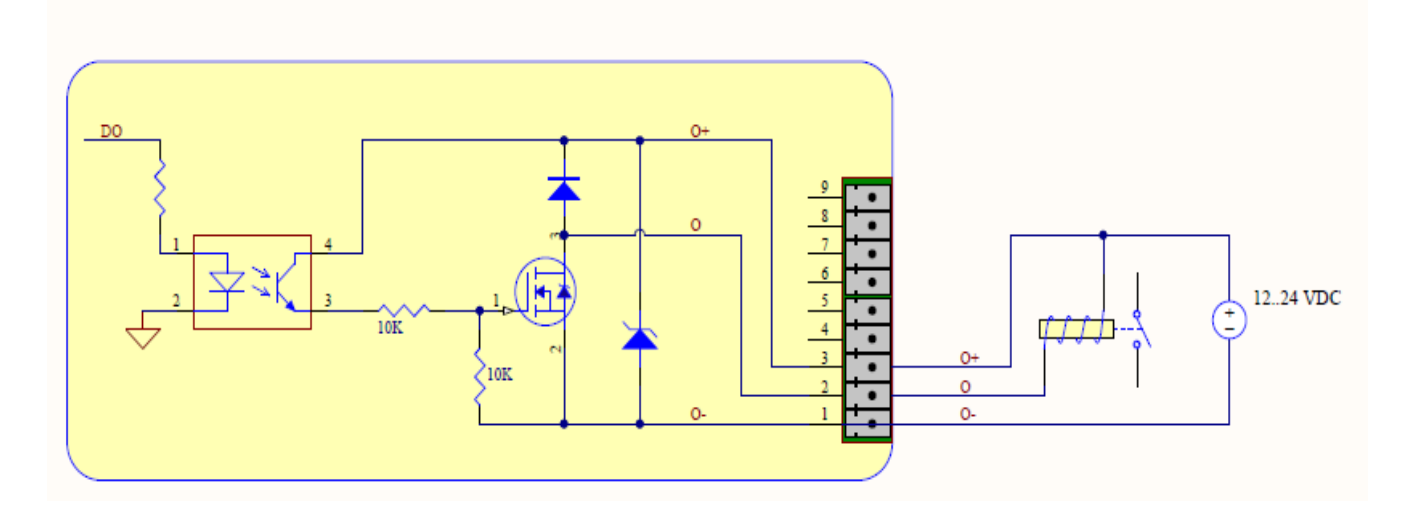

Possible features :

Wiring the Digital Output & Inputs can be use to externalize some features (as connectivity condition)

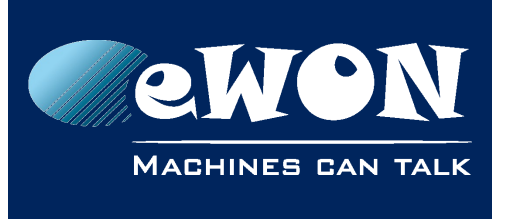

| LED | Connector | Description                                                                                                    |
|-----|-----------|----------------------------------------------------------------------------------------------------|
| KEY | DI1       | to authorize or prevent the Internet connection.                                                                        |
| KET |           | to authorize or prevent the VPN connection.                                                                             |
| DI2 | DI2       | Not implemented.                                                                                                    |
| T2M | DO        | Can be wired to an external device to propagate the Talk2M status. If the VPN connection is active, the DO is set to 1. |

The configuration of this condition has to be done during the Internet Wizard where you define if the digital input is used or not and for which purpose.

| eW     | ON COSY                                                                                             |                  |
|--------|----------------------------------------------------------------------------------------------------|------------------|
|        |                                                                                                    | Shortcut Menu    |
|        | Status Settings                                                                                     | 0                |
| System | Internet Talk2M Maintenance                                                                         | ڻ                |
|        | Internet connection                                                                                 |                  |
|        | Initialize configuration This will also erase the Talk2M configuration.                             |                  |
|        | Interface: Ethernet INTERNET connection                                                             |                  |
|        | Connectivity conditions                                                                             |                  |
|        |                                                                                                    |                  |
|        | Connection trigger: Digital Input not used                                                          |                  |
|        | Digital Input HIGH needed to allow Internet Access<br>Digital Input HIGH needed to allow VPN Access |                  |
|        |                                                                                                    |                  |
|        |                                                                                                    |                  |
|        |                                                                                                    |                  |
|        |                                                                                                    |                  |
|        |                                                                                                    |                  |
|        |                                                                                                    |                  |
|        | (1) (2) (3) /4) wext >>                                                                             |                  |
|        |                                                                                                    |                  |
|        |                                                                                                    | eVVON Name: eWON |

## A.4 - Supported Wireless WiFi Frequencies

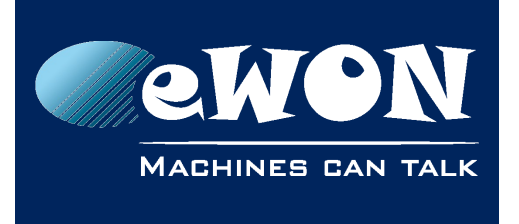

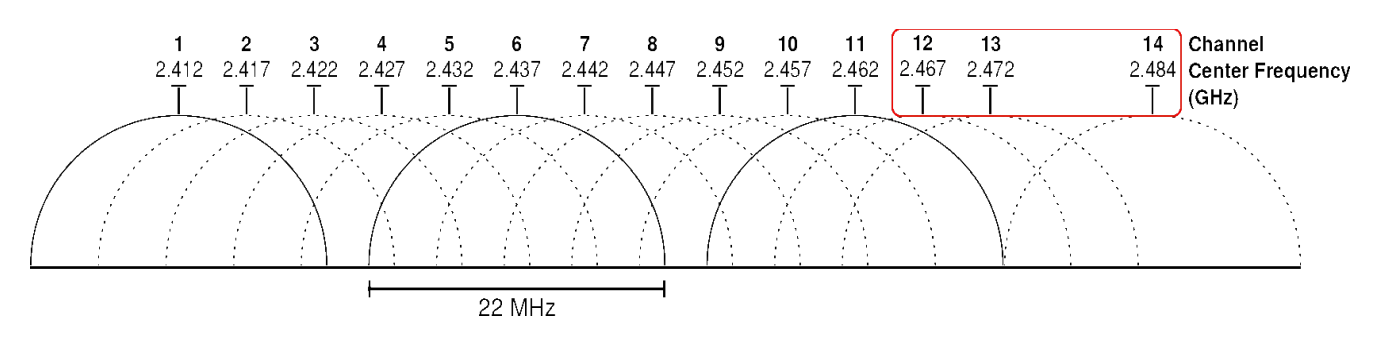

• Channels 12, 13 & 14 are not supported

Supported channels frequencies are between: Channel 1 - 2,412 Ghz and 11 - 2,462 Ghz

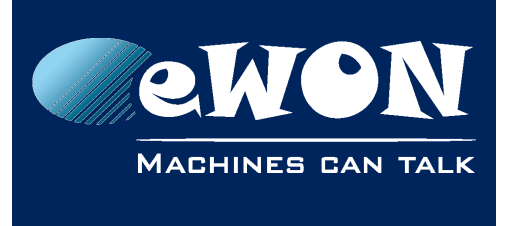

## Revision

### **Revision History**

| Revision | Date       | Description                                                   |
|----------|------------|---------------------------------------------------------------|
| 1.0      | 22/01/2015 | Original Document                                             |
| 1.1      | 04/02/2015 | Pictures modifications                                        |
| 1.2      | 27/04/2015 | WiFi & DI/DO Updates ( <u>3.4.1</u> <u>A.3</u> , <u>A.4</u> ) |
| 1.3      | 30/06/2015 | Added Cabling rules (#2.4.3.Cabling rules)                    |
| 1.4      | 17/11/2015 | Added section 3.5: LAN Switch Specifications                  |
| 1.5      | 11/01/2016 | Modified DO Diagram                                           |
| 1.6      | 14/06/2016 | Added COSY EC6133E + Digital I/O update                       |
| 1.7      | 27/07/2016 | Update of Legal References                                    |

### Document build number: 19

### Note concerning the warranty and the rights of ownership:

The information contained in this document is subject to modification without notice. Check http://support.ewon.biz for the latest documents releases.

The vendor and the authors of this manual are not liable for the errors it may contain, nor for their eventual consequences.

No liability or warranty, explicit or implicit, is made concerning the quality, the accuracy and the correctness of the information contained in this document. In no case the manufacturer's responsibility could be called for direct, indirect, accidental or other damage occurring from any defect of the product of errors coming from this document.

The product names are mentioned in this manual for information purposes only. The trade marks and the product names or marks contained in this document are the property of their respective owners.

This document contains materials protected by the International Copyright Laws. All reproduction rights are reserved. No part of this handbook can be reproduced, transmitted or copied in any way without written consent from the manufacturer and/or the authors of this handbook.

eWON sa

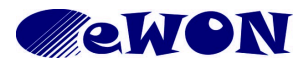

| KB Name        | comcfg.txt Parameters |       |     |
|----------------|-----------------------|-------|-----|
| Туре           | Configuration         |       |     |
| Since revision | 11.2s0                |       |     |
| KB Number      | KB-0050-0             | Build | 277 |
| Mod date       | 7/07/2016             |       |     |

## comcfg.txt Parameters

## 1. Purpose

This document lists the comcfg.txt parameters. Some parameters listed are not relevant to certain eWON types and may hence appear neither in the corresponding comcfg.txt file nor on the interface.

For practical reasons, the data is looked at from two different perspectives. In chapter 2 we present the parameters as they appear in the comcfg.txt file with description, default and acceptable values. In chapter 3 we show how you can access these parameters from the user interface.

You can get the comcfg.txt file by taking a backup or you can copy the single file on your PC using an ftp connection as shown below.

| 😂 ftp://10.0.0.53/                  |                  |         |                | •                | ) e = o 🛛 |
|-------------------------------------|------------------|---------|----------------|------------------|-----------|
| File Edit View Favorites Tools H    | łelp             |         |                |                  | A         |
| Ġ Back 🝷 🕥 🕤 🏂 🔎 Sear               | ch 😥 Folders 🛄 🕇 |         |                |                  |           |
| Address 🧕 ftp://10.0.0.53/          |                  |         |                |                  | 🖌 🄁 Go    |
| Folders ×                           | Name 🔺           | Size    | Туре           | Modified         |           |
| 🞯 Desktop                           | 🚞 usr            |         | File Folder    | 08/03/2013 10:25 |           |
| 🗉 📋 My Documents                    | Bockop.tar       | 0 bytes | WinRAR archive | 08/03/2013 10:25 |           |
| 🖃 👮 My Computer                     | 🗐 comcfg.txt     | 0 bytes | Text Document  | 08/03/2013 10:25 |           |
| 🗉 🥯 OS (C;)                         | Config.bin       | 0 bytes | BIN File       | 08/03/2013 10:25 |           |
| 🗉 🥯 Local Disk (D:)                 | 🖺 config.txt     | 0 bytes | Text Document  | 08/03/2013 10:25 |           |
| 🗉 🤐 DVD-RAM Drive (E:)              | 📜 data.tar       | 0 bytes | WinRAR archive | 08/03/2013 10:25 |           |
| 🗉 💁 Control Panel                   | 📼 dewonfwr.edf   | 0 bytes | EDF File       | 08/03/2013 10:25 |           |
| 🗉 🙀 Dossier partagé de l'Environnem | 📼 dump.ppp       | 0 bytes | PPP File       | 08/03/2013 10:25 |           |
| 🗉 🛀 My Network Places               | 🗐 events.txt     | 0 bytes | Text Document  | 08/03/2013 10:25 |           |
| 🕡 Recycle Bin                       | 📼 ewonfwr.edf    | 0 bytes | EDF File       | 08/03/2013 10:25 |           |
| 🗉 🌈 Internet Explorer               | 🗐 hst_alm.txt    | 0 bytes | Text Document  | 08/03/2013 10:25 |           |
|                                     | 🔤 inst_val.bin   | 0 bytes | BIN File       | 08/03/2013 10:25 |           |
| 🔁 Hidden Desktop                    | 🗐 inst_val.txt   | 0 bytes | Text Document  | 08/03/2013 10:25 |           |

The comcfg.txt file can be edited in whatever text editor like notepad or similar

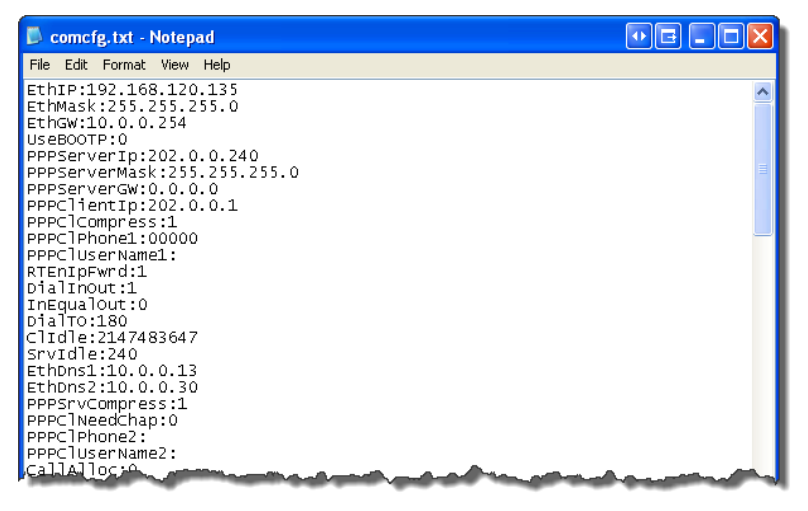

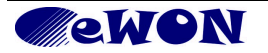

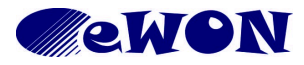

KB Namecomcfg.txt ParametersTypeConfigurationSince revision11.2s0KB NumberKB-0050-0BuildMod date7/07/2016

Knowledge Base Information

# 2. List of Parameters

Notes:

- Some parameters appear only for certain devices or in certain circumstances.
- Default values correspond to 2005CD devices with firmware version 11.0s0.

| comfig.txt name | Description                             | Default Value | A      | Acceptable Values   |  |
|-----------------|-----------------------------------------|---------------|--------|---------------------|--|
| EthIP           | LAN IP address                          | 10.0.0.53     | IPv4 o | dotted decimal      |  |
| EthMask         | LAN Subnet mask                         | 255.255.255.0 | IPv4 o | dotted decimal      |  |
| EthGW           | Default gateway                         | 0.0.0.0       | IPv4 o | dotted decimal      |  |
|                 |                                         |               | 0      | Static              |  |
| UseBOOTP        | Type of LAN IP address                  | 0             | 1      | BootP               |  |
|                 |                                         |               | 2      | DHCP                |  |
| PPPServerlp     | PPP server IP address                   | 202.0.0.240   | IPv4 o | dotted decimal      |  |
| PPPServerMask   | PPP server IP mask                      | 255.255.255.0 | IPv4 o | dotted decimal      |  |
| PPPServerGW     | PPP server IP gateway                   | 0.0.0.0       | IPv4 ( | dotted decimal      |  |
| PPPClientlp     | PPP Client IP address                   | 202.0.0.1     | IPv4 ( | dotted decimal      |  |
| DDDClComprose   | DDD Enable protocol compression         | 1             | 0      | Disabled            |  |
| PPPCICompless   | PPP Enable protocol compression         | Ι             | 1      | Enabled             |  |
| PPPCIPhone1     | PPP Server1 phone number                | 0             | Phone  | Phone number        |  |
| PPPCIUserName1  | PPP Server1 User name                   | [empty]       | Text   | Text                |  |
| DTEnInEwrd      | Enable IP forwarding between IP         | 1             | 0      | Disabled            |  |
| RTEIIIpEwid     | interfaces                              | Ι             | 1      | Enabled             |  |
|                 |                                         |               | 0      | None                |  |
| DiallnOut       | PPP incoming Connection and/or PPP      | 1             | 1      | Incoming only       |  |
| Diamout         | outgoing Connection                     | I             | 2      | Outgoing only       |  |
|                 |                                         |               | 3      | Incoming & Outgoing |  |
| InEqualOut      | PPP Connected Client is a Gateway       | 0             | 0      | Disabled            |  |
|                 |                                         | 0             | 1      | Enabled             |  |
| DialTO          | Dial-out time out                       | 180           | Intege | er [seconds]        |  |
| Clidle          | Client mode idle time out before hangup | 120           | Intege | er [seconds]        |  |
| SrvIdle         | Server mode idle time out before hangup | 240           | Intege | Integer [seconds]   |  |
| EthDns1         | Ethernet DNS 1 IP address               | 0.0.0.0       | IPv4 o | dotted decimal      |  |
| EthDns2         | Ethernet DNS 2 IP address               | 0.0.0.0       | IPv4 o | IPv4 dotted decimal |  |

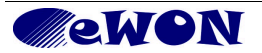

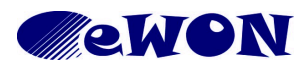

| KB Name        | comcfg.txt Parameters |       |     |
|----------------|-----------------------|-------|-----|
| Туре           | Configuration         |       |     |
| Since revision | 11.2s0                |       |     |
| KB Number      | KB-0050-0             | Build | 277 |
| Mod date       | 7/07/2016             |       |     |

| comfig.txt name | Description                                   | Default Value | A                                                                                                    | Acceptable Values                                                                                                    |  |
|-----------------|-----------------------------------------------|---------------|----------------------------------------------------------------------------------------------------|----------------------------------------------------------------------------------------------------|--|
| DDDSn/Comprose  |                                               | 1             | 0                                                                                                    | Disabled                                                                                                    |  |
| PPPSIVCompless  | Enable PPP server compression                 | I             | 1                                                                                                    | Enabled                                                                                                    |  |
| DDDCINoodChan   | Enable CHAD authentication                    | 0             | 0                                                                                                    | Disabled                                                                                                    |  |
| PPPCineedChap   |                                               | 0             | 1                                                                                                    | Enabled                                                                                                    |  |
| PPPCIPhone2     | ISP2 Server phone number                      | 0             | Phon                                                                                                    | e number                                                                                                    |  |
| PPPCIUserName2  | ISP2 User name                                | [empty]       | Text                                                                                                    |                                                                                                    |  |
| CallAlloc       | Allocated budget                              | 24            | Integ                                                                                                    | er [hours]                                                                                                    |  |
| CallAllocRst    | Budget reset period                           | 168           | Integ                                                                                                    | er [hours]                                                                                                    |  |
| CREpabled       | Callback                                      | 0             | 0                                                                                                    | Disabled                                                                                                    |  |
| CBEnabled       | Сапраск                                       | U             | 1                                                                                                    | Enabled                                                                                                    |  |
| CBDelay         | Callback delay after rings                    | 30            | Integ                                                                                                    | er [seconds]                                                                                                    |  |
| CBIdleTime      | Callback mode idle time out before hangup     | 1200          | Integ                                                                                                    | er [seconds]                                                                                                    |  |
|                 |                                               |               | 0                                                                                                    | Disabled                                                                                                    |  |
| CBDDnsType      |                                               |               | 1                                                                                                    | No-IP.com                                                                                                    |  |
|                 |                                               |               | 4                                                                                                    | DynDns.org                                                                                                    |  |
|                 | Publish IP address Dynamic DNS Type           | 0             | 7                                                                                                    | Ods.org                                                                                                    |  |
|                 |                                               | 0             | 8                                                                                                    | Tzo.com                                                                                                    |  |
|                 |                                               |               | 1No-IP.com4DynDns.org7Ods.org8Tzo.com9EasyDns.com13Dyns.cx15ZoneEdit.com                                                                                                    |                                                                                                    |  |
|                 |                                               |               | 13                                                                                                    | Dyns.cx                                                                                                    |  |
|                 |                                               |               | Phone numberTextInteger [hours]0Disabled1Enabled1Enabled1Integer [seconds]0Disabled1No-IP.com4DynDns.org7Ods.org8Tzo.com9EasyDns.com13Dyns.cx15ZoneEdit.com15ZoneEdit.com16Text17Lisabled1No-IP.com13Dyns.cx14DynDns.org15ZoneEdit.com16Text17Lisabled1Enabled1Enabled1Primary dialup2Secondary dialup |                                                                                                    |  |
| CBDDnsUName     | Publish IP address Dynamic DNS User<br>Name   | [empty]       | Text                                                                                                    |                                                                                                    |  |
| CBDDnsHName     | Publish IP address Dynamic DNS Host Name      | [empty]       | Text                                                                                                    |                                                                                                    |  |
| CBDDnsDName     | Publish IP address Dynamic DNS<br>Domain Name | [empty]       | Text                                                                                                    |                                                                                                    |  |
| CDTures         |                                               | 0             | 0                                                                                                    | Disabled                                                                                                    |  |
| Свтуре          | Сапраск туре                                  | 0             | 1                                                                                                    | Enabled                                                                                                    |  |
| CBNbRing        | Callback detection minimum number of rings    | 5             | Integ                                                                                                    | Integer [rings]                                                                                                    |  |
|                 |                                               |               | 0                                                                                                    | User request account                                                                                                    |  |
| СВТо            | Phone number to use for callback              | 1             | 1                                                                                                    | Primary dialup                                                                                                    |  |
|                 |                                               |               | 2                                                                                                    | 0Disabled1EnabledInteger [seconds]Integer [seconds]0Disabled1No-IP.com4DynDns.org7Ods.org8Tzo.com9EasyDns.com13Dyns.cx15ZoneEdit.comTextInteger [rings]0Disabled1Enabled1Enabled1Primary dialup2Secondary dialup0Disabled1Enabled |  |
| DTEnTronofil    | Enable transport forwarding                   | 0             | 0                                                                                                    | Disabled                                                                                                    |  |
| RIEIIIAIISFW    |                                               | U             | 1                                                                                                    | Enabled                                                                                                    |  |

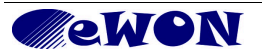

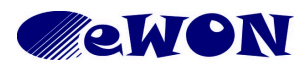

| KB Name        | comcfg.txt Parameters |       |     |
|----------------|-----------------------|-------|-----|
| Туре           | Configuration         |       |     |
| Since revision | 11.2s0                |       |     |
| KB Number      | KB-0050-0             | Build | 277 |
| Mod date       | 7/07/2016             |       |     |

| comfig.txt name | Description                                                                    | Default Value | A      | cceptable Values                        |
|-----------------|--------------------------------------------------------------------------------|---------------|--------|-----------------------------------------|
|                 | Authentication for transparent                                                 | 1             | 0      | Disabled                                |
| RTEHAUURI       | forwarding required                                                            | I             | 1      | Enabled                                 |
| ModDetCnt       | Modem detection trial count, if not detected after this number eWON reboots    | 4             | Intege | er [trials]                             |
|                 |                                                                                |               | -1     | Automatic                               |
|                 |                                                                                |               | 0      | No modem                                |
|                 |                                                                                |               | 2      | PSTN Multitech 33k                      |
|                 |                                                                                |               | 3      | PSTN Multitech 56k                      |
|                 |                                                                                |               | 9      | PSTN Multitech<br>33k LS                |
|                 |                                                                                |               | 10     | ISDN Stollman                           |
|                 |                                                                                |               | 11     | PSTN Multitech<br>56k LS                |
| ModExpType      | Modem <i>expected</i> type (software)<br>(defines compatibility with different | Depends on HW | 12     | ISDN Altec 5068S                        |
|                 | modems – details are listed in KB-0007)                                        | 0 = no modem  | 131    | GSM-GPRS-QuadB<br>Wavecom All Models    |
|                 |                                                                                |               | 132    | QuadBand<br>Siemens TC63,<br>TC65, AC65 |
|                 |                                                                                |               | 133    | QuadBand<br>Siemens MC75,<br>AC75       |
|                 |                                                                                |               | 134    | UMTS/GPRS Quad<br>Telit All Models      |
|                 |                                                                                |               | 135    | Global HSUPA                            |
|                 |                                                                                |               | -1     | Automatic                               |
| ModFrcType      | Modem <i>forced</i> type (software)<br>(defines compatibility with different   | -1            | 0      | No modem                                |
|                 | modems – details are listed in KB-0007)                                        | · · ·         | #      | Modem type (see<br>above)               |
|                 |                                                                                |               | -1     | Use last valid server                   |
|                 |                                                                                |               | 0      | Return to server 1                      |
| SSAM            | Server access selection mode                                                   | U             | 1      | Use only server 1                       |
|                 |                                                                                |               | 2      | Use only server 2                       |
| CBNbRingOH      | Callback number of rings more than minimum                                     | 10            | Intege | er [rings]                              |
|                 | Accent dial on demand Internet                                                 |               | 0      | NO ONE except                           |
| RTDodType       | connection                                                                     | 0             | 1      | ANYONE except                           |

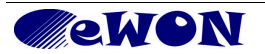

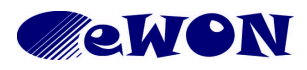

| KB Name        | comcfg.txt Parameters |       |     |
|----------------|-----------------------|-------|-----|
| Туре           | Configuration         |       |     |
| Since revision | 11.2s0                |       |     |
| KB Number      | KB-0050-0             | Build | 277 |
| Mod date       | 7/07/2016             |       |     |

| comfig.txt name | Description                                                                                      | Default Value                                   | A                                                     | cceptable Values                         |  |
|-----------------|--------------------------------------------------------------------------------------------------|-------------------------------------------------|-------------------------------------------------------|------------------------------------------|--|
| RTDodF1#        | Dial on demand exception range 1#<br>FROM                                                        | 0.0.0.0                                         | IPv4 (                                                | IPv4 dotted decimal                      |  |
| RTDodT1#        | Dial on demand exception range 1#<br>TO                                                          | 0.0.0.0                                         | IPv4 (                                                | IPv4 dotted decimal                      |  |
| MaxCallDur      | Max outgoing call duration                                                                       | 60                                              | Intege                                                | Integer [minutes]                        |  |
|                 |                                                                                                  |                                                 | 0                                                     | Immediately                              |  |
| HUNoAct         | Hangup if no outgoing action after                                                               | -1                                              | -1<br>Intege                                          | After idle time [Clldle]<br>er [minutes] |  |
| DOErrRst        | Dial out - reboot modem after x outgoing call failures                                           | 4                                               | Intege                                                | er [calls]                               |  |
| DORetryInt      | Dial out – delay between retries                                                                 | 60                                              | Intege                                                | er [minutes]                             |  |
| X25Net          | Not documented                                                                                   | 0                                               |                                                       |                                          |  |
| X25Usr          | Not documented                                                                                   | [empty]                                         |                                                       |                                          |  |
| X25Facil        | Not documented                                                                                   | [empty]                                         |                                                       |                                          |  |
| X25X121         | Not documented                                                                                   | [empty]                                         |                                                       |                                          |  |
|                 |                                                                                                  | [empty] if no                                   | Example PSTN<br>AT&FE1&Q5&K3&D2&C1                    |                                          |  |
| ModemInitStr    | Modem Init-String – Initialization AT<br>Commands – Modem-type dependent.<br>Details see KB-0007 | modem, otherwise<br>depends on<br>modem type as | ise Example GSM<br>AT&FE0&D2&C1+IFC=2,2;<br>as CSNS=4 |                                          |  |
|                 |                                                                                                  | per [ModExpType]                                | Example ISDN<br>AT&FE0&D&C1&K3B3                      |                                          |  |
|                 | Memory configuration – Storage                                                                   |                                                 | 1                                                     |                                          |  |
| MemOrg          | Configuration                                                                                    | 1                                               | 2                                                     | See. RG-001 (*)                          |  |
|                 | (*) hardware dependent                                                                           |                                                 | 3                                                     |                                          |  |
| DdnApplies      | PDP context definition - Packet Data                                                             | 0                                               | 0                                                     | Disabled                                 |  |
| FupApriose      | order to use GPRS connection.                                                                    | 0                                               | 1                                                     | Enabled                                  |  |
| PdpApn          | GPRS PDP access point name                                                                       | [empty]                                         | URL<br>(if Pd                                         | URL<br>(if PdpApnUse is enabled)         |  |
| QosReqUse       | GPRS Quality Of Service Profile (Requested)                                                      | 0                                               |                                                       |                                          |  |
| QosReqPred      | precedence                                                                                       | 0                                               |                                                       |                                          |  |
| QosReqDel       | delay                                                                                            | 0                                               | See RG-001 (*)                                        |                                          |  |
| QosReqRel       | reliability                                                                                      | 0                                               |                                                       |                                          |  |
| QosReqPk        | peak                                                                                             | 0                                               |                                                       |                                          |  |
| QosReqMn        | mean                                                                                             | 0                                               |                                                       |                                          |  |

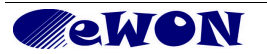

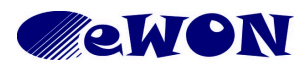

| KB Name        | comcfg.txt Parameters |       |     |
|----------------|-----------------------|-------|-----|
| Туре           | Configuration         |       |     |
| Since revision | 11.2s0                |       |     |
| KB Number      | KB-0050-0             | Build | 277 |
| Mod date       | 7/07/2016             |       |     |

| comfig.txt name | Description                                             | Default Value | Δ               | cceptable Values                                         |  |  |
|-----------------|---------------------------------------------------------|---------------|-----------------|----------------------------------------------------------|--|--|
| QosMinUse       | GPRS Quality Of Service Profile<br>(Minimum Acceptable) | 0             |                 |                                                          |  |  |
| QosMinPred      | precedence                                              | 0             |                 |                                                          |  |  |
| QosMinDel       | delay                                                   | 0             |                 | See RG-001 (*)                                           |  |  |
| QosMinRel       | reliability                                             | 0             |                 |                                                          |  |  |
| QosMinPk        | peak                                                    | 0             |                 |                                                          |  |  |
| QosMinMn        | mean                                                    | 0             |                 |                                                          |  |  |
| IpsHttpP1       | Primary HTTP port                                       | 80            | Intege          | er                                                       |  |  |
| lpsHttpP2       | Secondary HTTP port                                     | 81            | Intege          | er                                                       |  |  |
| IpsFtpP         | FTP port                                                | 21            | Intege          | er                                                       |  |  |
| EthlpAddr2      | WAN IP address                                          | 10.1.0.53     | IPv4 (          | dotted decimal                                           |  |  |
| EthlpMask2      | WAN Subnet mask                                         | 255.255.255.0 | IPv4 (          | dotted decimal                                           |  |  |
| PPPAnswRing     | Number of rings before modem answers                    | 1             | Integer [rings] |                                                          |  |  |
|                 | Reset eWON                                              | 0             | Intege          | er [hours]                                               |  |  |
|                 | if no incoming connection after                         | 0             | 0               | Disable watchdog                                         |  |  |
|                 |                                                         |               | 0               | Static                                                   |  |  |
| UseBOOTP2       | WAN IP address allocation                               | 0             | 1               | BootP                                                    |  |  |
|                 |                                                         |               | 2               | DHCP                                                     |  |  |
| V/DNIRedirect   | Poute all gateway traffic through \/PN                  | 0             | 0               | Disabled                                                 |  |  |
| VENICedilect    |                                                         | 0             | 1               | Enabled                                                  |  |  |
|                 |                                                         |               | 0               | NAT and TF disabled                                      |  |  |
|                 | Apply NAT and TE to connection                          |               | 1               | NAT and TF on VPN                                        |  |  |
| NatItf          | (listbox)                                               | 0             | 2               | NAT and TF on WAN                                        |  |  |
|                 |                                                         |               | 3               | NAT on LAN<br>(Plug'nRoute)                              |  |  |
| TFMaxPort       | Highest transparent forwarding port                     | 10000         | Intege          | er                                                       |  |  |
|                 | Callback Bublish ID address                             | 0             | 0               | Disabled                                                 |  |  |
| CBFUDIF         | Caliback Fublish iF address                             | 0             | 1               | Enabled                                                  |  |  |
|                 |                                                         |               | 1               | Discard all except<br>VPN and initiated<br>traffic       |  |  |
| WANItfProt      | WAN Protection level                                    | 2             | 2               | Allow all                                                |  |  |
|                 |                                                         |               | 3               | Discard all except<br>VPN, initiated traffic<br>and ping |  |  |

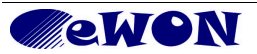

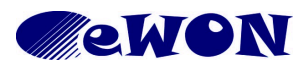

| KB Name        | comcfg.txt Parameters |       |     |
|----------------|-----------------------|-------|-----|
| Туре           | Configuration         |       |     |
| Since revision | 11.2s0                |       |     |
| KB Number      | KB-0050-0             | Build | 277 |
| Mod date       | 7/07/2016             |       |     |

| comfig.txt name   | Description                              | Default Value | A          | Acceptable Values                 |  |
|-------------------|------------------------------------------|---------------|------------|-----------------------------------|--|
|                   |                                          |               | 0          | No access                         |  |
|                   | MAN Network connection                   | 2             | 1          | Modem                             |  |
| WANCHX            | WAN Network connection                   | 2             | 2          | Ethernet                          |  |
|                   |                                          |               | 3          | ADSL                              |  |
|                   | WAN Dublich ID address                   | 0             | 0          | Disabled                          |  |
| WANPUDIP          | WAN Publish IP address                   | 0             | 1          | Enabled                           |  |
|                   |                                          | 0             | Integ      | er [minutes]                      |  |
| WANNepublitterval | WAN Re-publish interval                  | 0             | 0          | Initial connection                |  |
|                   | WAN Maintain connection                  | 1             | 0          | Disabled                          |  |
| WANFellicitx      |                                          | I             | 1          | Enabled                           |  |
|                   |                                          |               | 0          | Disabled                          |  |
| VPNCnxType        | VPN Connection type during Internet      | 0             | 1          | Incoming VPN                      |  |
|                   |                                          |               | 2          | VPN to Server                     |  |
|                   |                                          |               | 0          | Other eWON                        |  |
| VPNKevTvne        | VPN connection type: Connect to :        | 0             | 1          | VPN Server                        |  |
|                   |                                          |               | 2          | eFive* VPN Server<br>*(or Endian) |  |
| VPNSecretKey      | VPN key                                  | #_1_//8=      | Text       | Text field                        |  |
| VPNSecretCert     | VPN certificate                          | [empty]       | Text       | Text field                        |  |
| VPNCACert         | VPN Certificate Authority (CA)           | [empty]       | Text field |                                   |  |
|                   |                                          |               | 0          | None                              |  |
|                   |                                          | 4             | 1          | Low                               |  |
| VPNDiag           | VPN Diagnosis ievei                      | I             | 4          | Medium                            |  |
|                   |                                          |               | 8          | High                              |  |
| ) (DND a ritin    |                                          | 0             | 0          | 1194                              |  |
| VPNPorun          | VPN Port in                              | 0             | Intege     | er                                |  |
| VPNPortOut        | VPN Port Out                             | 1194          | Intege     | er                                |  |
|                   | VDN lkoop olivol interval                | 120           | Intege     | er [seconds]                      |  |
| VPINAIIVe         | ven keep alve interval                   | 120           | 0          | Disabled                          |  |
| VPNSrv1           | VPN Primary server                       | [empty]       | IPv4       | dotted decimal                    |  |
| VPNSrv2           | VPN Secondary server                     | [empty]       | IPv4       | dotted decimal                    |  |
|                   | Dial out require secure authentication   | 0             | 0          | Disabled                          |  |
|                   | (CHAP) – Server 2                        | U             | 1          | Enabled                           |  |
| Cm mtN 4 = -1 =   |                                          | 4             | 0          | Disabled                          |  |
| CryptMode         | Encrypt sensitive data (passwords, etc.) | 1             | 1          | Enabled                           |  |

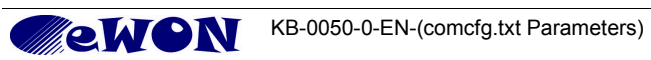

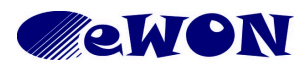

| KB Name        | comcfg.txt Parameters |       |     |
|----------------|-----------------------|-------|-----|
| Туре           | Configuration         |       |     |
| Since revision | 11.2s0                |       |     |
| KB Number      | KB-0050-0             | Build | 277 |
| Mod date       | 7/07/2016             |       |     |

| comfig.txt name      | Description                                                                                                    | Default Value          | A                                                               | Acceptable Values                                   |  |  |
|----------------------|----------------------------------------------------------------------------------------------------|------------------------|-----------------------------------------------------------------|-----------------------------------------------------|--|--|
| VPNLocallp           | VPN local IP address                                                                                                    | 10.254.0.1             | IPv4                                                            | dotted decimal                                      |  |  |
| VPNRemotelp          | VPN remote IP address                                                                                                    | 10.254.0.2             | IPv4                                                            | dotted decimal                                      |  |  |
| PPPCIPassword1       | PPP server 1 password (ISP1)                                                                                                    | #_1_//8=<br>or [empty] | Text                                                            |                                                     |  |  |
| PPPCIPassword2       | PPP server 2 password (ISP2)                                                                                                    | #_1_//8=<br>or [empty] | Text                                                            | Text                                                |  |  |
| CBDDnsPass           | Dynamic DNS password                                                                                                    | #_1_//8=<br>or [empty] | Text                                                            | Text                                                |  |  |
| VPNCfgFile           | External VPN config file<br>(in comcfg.txt only)<br>Syntax examples:<br>+ myVPNconfig.txt<br>appends external parameters<br>OR<br>myVPNconfig.txt<br>overwrites existing parameters | [empty]                | *.txt f<br>See ł                                                | ile name (free).<br><b-0018-0.< td=""></b-0018-0.<> |  |  |
| VPNP2PInMode         |                                                                                                    | 0                      | 0                                                               | Automatic                                           |  |  |
|                      | Vi N Ip addresses coning                                                                                                    | 0                      | 1                                                               | Manual                                              |  |  |
| BootOp               |                                                                                                    |                        | 0                                                               | None                                                |  |  |
|                      | Reboot request with special operation                                                                                                    | 0                      | U     None       1     Modem Upgrade       32     Remote Wizard |                                                     |  |  |
|                      |                                                                                                    | 32 Remote Wizard       | Remote Wizard                                                   |                                                     |  |  |
| ResSys               | Not documented                                                                                                    | 0                      |                                                                 |                                                     |  |  |
| efAdmPass            | DefAdmPass (in comcfg.txt only)                                                                                                    | #_1_//8=<br>or [empty] | Text                                                            |                                                     |  |  |
| EarlySerialCfg       | Serial port configuration at power on and during boot time (in comcfg.txt only)                                                                                                    | [empty]                |                                                                 |                                                     |  |  |
| RouteDestIp13        | Route 13 - Destination                                                                                                    | 0.0.0.0                | IPv4                                                            | dotted decimal                                      |  |  |
| RouteNetMask13       | Route 13 - Mask                                                                                                    | 0.0.0.0                | IPv4                                                            | dotted decimal                                      |  |  |
| RouteGateway13       | Route 13 - Gateway                                                                                                    | 0.0.0.0                | IPv4                                                            | dotted decimal                                      |  |  |
|                      |                                                                                                    |                        | 0                                                               | No hop                                              |  |  |
| PouteHons1 3         | Poute 1.3 Hop Counts                                                                                                    | 0                      | 1                                                               | 1 hop                                               |  |  |
| Rouler lops 15       | Roule 1                                                                                                    | 0                      | 2                                                               | 2 hops                                              |  |  |
|                      |                                                                                                    |                        | 3                                                               | 3 hops                                              |  |  |
| CfgProtoDis          | Not documented                                                                                                    | 0                      |                                                                 |                                                     |  |  |
| <b>Droxy/Enabled</b> | Provy Configuration                                                                                                    | 0                      | 0                                                               | Disabled                                            |  |  |
|                      |                                                                                                    | 0                      | 1                                                               | Enabled                                             |  |  |
| ProxyIdleTO          | Proxy idle connection timeout                                                                                                    | 180                    | Integ                                                           | er [seconds]                                        |  |  |
| ProxyMaxSocks        | Proxy maximum connections sockets                                                                                                    | 5                      | Integ                                                           | Integer [sockets]                                   |  |  |

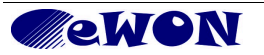

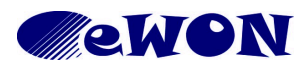

| KB Name        | comcfg.txt Parameters |       |     |
|----------------|-----------------------|-------|-----|
| Туре           | Configuration         |       |     |
| Since revision | 11.2s0                |       |     |
| KB Number      | KB-0050-0             | Build | 277 |
| Mod date       | 7/07/2016             |       |     |

| comfig.txt name  | Description                                                                                | Default Value                                                                                                    | A                              | Acceptable Values                  |  |
|------------------|--------------------------------------------------------------------------------------------|----------------------------------------------------------------------------------------------------|--------------------------------|------------------------------------|--|
|                  |                                                                                            |                                                                                                    | 0                              | Disabled                           |  |
| Drew Drets 4 #   |                                                                                            | 0                                                                                                    | 1                              | UDP                                |  |
| ProxyProto1#     | Proxy 1# protocol                                                                          | $\begin{array}{c c c c c c c } & 0 & 0 \\ \hline 0 & 0 \\ \hline 0 & 1 & UDP \\ \hline 2 & TCP \\ \hline 3 & FTP \\ \hline 0 & 0 & 0 \\ \hline 1 & EXT to LAN \\ \hline 2 & LAN to EXT \\ \hline 0 & 0 & 0 \\ \hline 0 & 0 & 0 \\ \hline 0 & 0 \\ \hline 0 & 0 \\ \hline 0 $ | TCP                            |                                    |  |
|                  |                                                                                            |                                                                                                    | 3                              | FTP                                |  |
|                  |                                                                                            |                                                                                                    | 0                              | Disabled                           |  |
| ProxySide1#      | Proxy 1# direction                                                                         | 0                                                                                                    | 1                              | EXT to LAN                         |  |
|                  |                                                                                            |                                                                                                    | 2                              | LAN to EXT                         |  |
| ProxyPort1#      | Proxy 1# incoming port                                                                     | 0                                                                                                    | Intege                         | er max. 9 digits                   |  |
| ProxySrvPort1#   | Proxy 1# destination port                                                                  | 0                                                                                                    | Intege                         | er max. 9 digits                   |  |
| ProxySrvIpAddr1# | Proxy 1# destination IP address                                                            | 0.0.0.0                                                                                                    | IPv4 (                         | dotted decimal                     |  |
| GprsMinCnxTime   | Minimum GPRS connection duration                                                           | 4                                                                                                    | Intege                         | er [seconds]                       |  |
| GprsCnxErrMax    | Reboot GPRS modem after X<br>connections shorter than min. GPRS<br>conn (=GprsMinCnxTime). | 5                                                                                                    | Intege                         | Integer [connections]              |  |
| NoSmartArp       | Not documented                                                                             | 0                                                                                                    |                                |                                    |  |
|                  | VDN driver mede                                                                            | 0                                                                                                    | 0                              | TUN                                |  |
| VPINDIVIVIOUE    |                                                                                            | 0                                                                                                    | 1                              | ТАР                                |  |
|                  | VDN Protocol                                                                               | 0                                                                                                    | 0                              | UDP                                |  |
|                  |                                                                                            | 0                                                                                                    | 1                              | ТСР                                |  |
|                  |                                                                                            |                                                                                                    | 0                              | No Proxy                           |  |
|                  | WAN Proxy Mode (detected                                                                   |                                                                                                    | 1                              | Proxy with basic<br>authentication |  |
| WANPxyMode       | automatically when running Talk2M wizard)                                                  | $ \begin{array}{c c c c c c c } \hline 1 & 1 & 1 & 1 & 1 & 1 & 1 & 1 & 1 & 1 $                                                                                                    | Proxy with NTLM authentication |                                    |  |
|                  |                                                                                            |                                                                                                    | 10                             | Proxy without authentication       |  |
| WANPxyAddr       | WAN Proxy Address                                                                          | [empty]                                                                                                    | IPv4 (                         | dotted decimal                     |  |
| WANPxyUsr        | WAN Proxy User                                                                             | [empty]                                                                                                    | Text                           |                                    |  |
| WANPxyPass       | WAN Proxy Password                                                                         | #_1_//8=                                                                                                    | Text                           |                                    |  |
| WANPxyPort       | WAN Proxy Port                                                                             | 8080                                                                                                    | Integer                        |                                    |  |

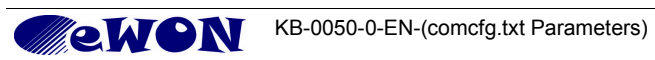

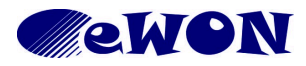

| KB Name        | comcfg.txt Parameters |       |     |
|----------------|-----------------------|-------|-----|
| Туре           | Configuration         |       |     |
| Since revision | 11.2s0                |       |     |
| KB Number      | KB-0050-0             | Build | 277 |
| Mod date       | 7/07/2016             |       |     |

| comfig.txt name | Description                                              | Default Value          | A                      | cceptable Values                                                                                                    |
|-----------------|----------------------------------------------------------|------------------------|------------------------|----------------------------------------------------------------------------------------------------|
|                 |                                                          |                        | 0                      | Not specified                                                                                                    |
|                 |                                                          |                        | 1                      | 850                                                                                                    |
|                 |                                                          | 0                      | 2                      | 900                                                                                                    |
|                 |                                                          | (Depends on            | 3                      | 1800                                                                                                    |
| GsmBand         | (in comcfg.txt only)                                     | modem type – not       | 4                      | 1900                                                                                                    |
|                 |                                                          | GPRS modem             | 5                      | 850 + 1900                                                                                                    |
|                 |                                                          | types)                 | 6                      | 900E + 1800                                                                                                    |
|                 |                                                          |                        | 7                      | 900E + 1900                                                                                                    |
|                 |                                                          |                        | 10                     | Auto-detection                                                                                                    |
| ComOnId         | GSM operator selection (Mobile                           | 0                      | 0                      | Automatic                                                                                                    |
| Gsmopia         | Network Code)                                            | 0                      | Х                      | 5 digit MNC                                                                                                    |
| NetName         | Network name (FQDN)                                      | [empty]                | Text                   |                                                                                                    |
| DhcpTO          | DHCP time out                                            | 45000                  | Integer [milliseconds] |                                                                                                    |
| Eth Date Auto   |                                                          | 1                      | 0                      | Disabled                                                                                                    |
| EthDhsAuto      | DNS automatic setup via DHCP                             | 1                      | 1                      | Enabled                                                                                                    |
| AutoEthSw       | Not documented                                           | 0                      |                        |                                                                                                    |
|                 |                                                          | 0 WA                   | WAN                    |                                                                                                    |
| ProxyExtItf     | Proxy external interface (EXT)                           | 0                      | 1                      | PPP                                                                                                    |
|                 |                                                          |                        | 2                      | VPN                                                                                                    |
| MadDiantud      | Display reception level on front panel                   | 0                      | 0                      | Disabled                                                                                                    |
| NOODISPLVI      | LED                                                      | 0                      | 1                      | Enabled                                                                                                    |
| ModemMsn        | Multiple Subscriber Numbering - Phone number (ISDN only) | [empty]                | Phone                  | e number                                                                                                    |
| CDDaeDha        | Debug Dynamia DNC connection                             | 0                      | 0                      | Disabled                                                                                                    |
| CBDnsDbg        | Debug Dynamic DNS connection                             | U                      | 1                      | Enabled                                                                                                    |
| AdslCnxType     | ADSL connection type<br>(list box 1 single option)       | 0                      | PPPo                   | E or PPPoA                                                                                                    |
|                 |                                                          |                        | 0                      | PPoE LLC                                                                                                    |
| AdsIPPPMode     | ADSL PPP mode                                            | 0                      | 1                      | 1       850         2       900         3       1800         4       1900         5       850 + 1900         6       900E + 1800         7       900E + 1900         10       Auto-detection         0       Auto-detection         0       Auto-detection         10       Auto-detection         10       Autoabled         11       Enabled         12       VPN         0       Disabled         1       Enabled         1       PPP         2       VPN         0       Disabled         1       Enabled         PPP       2         2       VPN         0       Disabled         1       Enabled         Phoner number       O         0       Disabled         1       Enabled         PPOA LLC       1         1       PPoA LLC         0       Not bridged |
|                 |                                                          |                        | 2                      | PPoA LLC                                                                                                    |
| AdslBridgeMode  | ADSL Bridge mode                                         | 0                      | 0                      | Not bridged                                                                                                    |
| AdslUser        | ADSL User name                                           | [empty]                | Text                   |                                                                                                    |
| AdslPass        | ADSL Password                                            | #_1_//8=<br>or [empty] | Text                   |                                                                                                    |

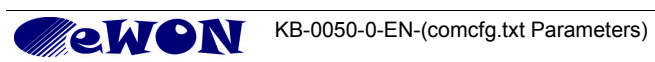

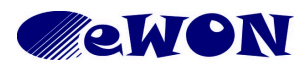

| KB Name        | comcfg.txt Parameters |       |     |
|----------------|-----------------------|-------|-----|
| Туре           | Configuration         |       |     |
| Since revision | 11.2s0                |       |     |
| KB Number      | KB-0050-0             | Build | 277 |
| Mod date       | 7/07/2016             |       |     |

| comfig.txt name      | Description                                                                                                    | Default Value  | A                                        | Acceptable Values   |  |
|----------------------|----------------------------------------------------------------------------------------------------|----------------|------------------------------------------|---------------------|--|
| AdslVPI              | ADSL VPI                                                                                                    | 8              | Intege                                   | er                  |  |
| AdsIVCI              | ADSL VCI                                                                                                    | 35             | Intege                                   | er                  |  |
| AdslCloneMac         | Not documented                                                                                                    | 0              |                                          |                     |  |
| AdslCnxTO            | ADSL connection time out                                                                                           | 180            | Intege                                   | er [seconds]        |  |
| CBPubEMail           | Publish email destination IP address                                                                               | [empty]        | Email                                    | address             |  |
| T2mAccSrvAddr        | Talk2M Access Server Address                                                                                       | talk2m_free_eu | URL                                      |                     |  |
| UserDefData1         | Not documented                                                                                                    | [empty]        |                                          |                     |  |
|                      |                                                                                                    | 0              | 0                                        | Defined manually    |  |
| VPINSIVAddriviode    | VPN WAN address of hame                                                                                            | 0              | 1                                        | Defined by Talk2M   |  |
| T2mAccountName       | Talk2M Account ID                                                                                                  | [empty]        | code                                     |                     |  |
| VPNPreDNS            | When set to 0, it allows to force the use of the Server name instead of the IP                                     | 1              | 0 and                                    | 1                   |  |
|                      | address for the Talk2M connection. If set to 1, Talk2M Server IP Address is used except when using Internet Proxy. |                | Value 1 is highly advised in most cases. |                     |  |
|                      | Enable chunck encoding                                                                                             | 0              | 0                                        | Disabled            |  |
| EnableChunkEncouling | Enable churick encoding                                                                                            | 0              | 1                                        | Enabled             |  |
| PPPIdleW/ithOut      | PPP Idle time before banging up                                                                                    | 0              | 0                                        | Check incoming      |  |
|                      |                                                                                                    | 0              | 1                                        | Check Outgoing      |  |
| FwrdTo\WAN           | WAN IP Forwarding. Allow LAN and                                                                                   | 1              | 0                                        | Disabled            |  |
|                      | VPN forwarding to WAN                                                                                              | ,              | 1                                        | Enabled             |  |
| VPNOptPck            | Not documented                                                                                                    | 0              |                                          |                     |  |
|                      | Special mode which disables the eWON LAN connection. Only modem                                                    | 0              | 0                                        | Disabled            |  |
|                      | connection possible on eWON if this feature is activated.                                                          | Ū              | 1                                        | Enabled             |  |
| o Ruddy Auth         | ePuddy peeds authentication                                                                                        | 0              | 0                                        | Disabled            |  |
| ebuddyAuth           | ebuddy needs authentication                                                                                        | 0              | 1                                        | Enabled             |  |
| VenEltEn             | V/DN protoction                                                                                                    | 0              | 0                                        | Disabled            |  |
| vpnriten             |                                                                                                    | 0              | 1                                        | Enabled             |  |
| VpnFSa13             | VPN protection source IP 13                                                                                        | 0.0.0.0        | IPv4 o                                   | dotted decimal      |  |
| VpnFDaS13            | VPN protection destination IP range start 13                                                                       | 0.0.0.0        | IPv4 o                                   | dotted decimal      |  |
| VpnFDaE13            | VPN protection destination IP range end 13                                                                         | 0.0.0.0        | IPv4 o                                   | IPv4 dotted decimal |  |

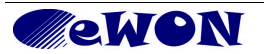

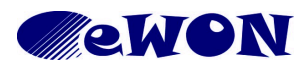

| KB Name        | comcfg.txt Parameters |       |     |
|----------------|-----------------------|-------|-----|
| Туре           | Configuration         |       |     |
| Since revision | 11.2s0                |       |     |
| KB Number      | KB-0050-0             | Build | 277 |
| Mod date       | 7/07/2016             |       |     |

| comfig.txt name | Description                        | Default Value                                                                                                    | А                                                                              | Acceptable Values                                   |  |
|-----------------|------------------------------------|----------------------------------------------------------------------------------------------------|--------------------------------------------------------------------------------|-----------------------------------------------------|--|
| VpnFDp13        | VPN protection destination port    | [empty]                                                                                                    | Intege                                                                         | er                                                  |  |
| PIN             | Modem PIN code                     | #_1_//8=<br>or [empty]                                                                                                    | 4 digi                                                                         | t code                                              |  |
|                 |                                    |                                                                                                    | 0                                                                              | WCDMA/GSM                                           |  |
| WirelessNet     | Wireless network preferences       | Default ValueAcceptable Values $[empty]$ Integer $\#_1_1//8=$<br>or $[empty]$ 4 digit codeDepends on<br>modem0WCDMA/GSM1WCDMA only2GSM only2GSM only2GSM only2GSM only2GSM only2GSM only3Completed414Completed415Spanish-1111111111111111111111111111111111111111111111- <tr< td=""><td>WCDMA only</td></tr<> | WCDMA only                                                                     |                                                     |  |
|                 |                                    | modelin                                                                                                    | 2                                                                              | GSM only                                            |  |
| WizlCnyDone     | COSY 1-2-3 wizard completion       | Ex-factory = 0                                                                                                    | 0                                                                              | Not completed                                       |  |
| WIZICIIXDone    | Flag connection part Afterward =   |                                                                                                    | 1                                                                              | Completed                                           |  |
| W/izT2MDone     | COSY 1-2-3 wizard completion       | Ex-factory = 0                                                                                                    | 0                                                                              | Not completed                                       |  |
| WIZ I ZIVIDONE  | Flag Talk2M part                   | Afterward = 1                                                                                                    | 1                                                                              | Completed                                           |  |
|                 | COSY 1-2-3 wizard completion       | Ex-factory = 0                                                                                                    | 0                                                                              | Not completed                                       |  |
| VIIZVENDONE     | Flag VPN part                      | Afterward = 1                                                                                                    | 1                                                                              | Completed                                           |  |
| InIOCfa         | COSY 1-2-3 wizard completion - PLC | 0                                                                                                    | 0                                                                              | Disabled                                            |  |
| moorg           | Gateway configuration              | 0                                                                                                    | 1                                                                              | Enabled                                             |  |
| Language        |                                    |                                                                                                    | -1                                                                             | Not configured. Will ask for config at first login. |  |
|                 |                                    |                                                                                                    | Indecomputed. Will<br>ask for config at first<br>login.0English1English2French |                                                     |  |
|                 | COSY Language configuration        | COSY Language configuration<br>-1<br>-1<br>-1<br>-1<br>-1<br>-1<br>-1<br>-1<br>-1<br>-1<br>-1<br>-1<br>-1                                                                                                    | English                                                                        |                                                     |  |
|                 |                                    |                                                                                                    | French                                                                         |                                                     |  |
|                 |                                    |                                                                                                    | 3                                                                              | German                                              |  |
|                 |                                    |                                                                                                    | 4                                                                              | Italian                                             |  |
|                 |                                    |                                                                                                    | 5                                                                              | Spanish                                             |  |
| HComCfg1        | Internal Use                       | -                                                                                                    |                                                                                | -                                                   |  |
| HComCfg2        | Internal Use                       | -                                                                                                    |                                                                                | -                                                   |  |
| HComCfg3        | Internal Use                       | -                                                                                                    |                                                                                | -                                                   |  |
| HComCfg4        | Internal Use                       | -                                                                                                    |                                                                                | -                                                   |  |
| HComCfg5        | Internal Use                       | -                                                                                                    |                                                                                | -                                                   |  |
| HComCfg6        | Internal Use                       | -                                                                                                    |                                                                                | -                                                   |  |
| HComCfg7        | Internal Use                       | -                                                                                                    |                                                                                | -                                                   |  |
| HComCfg8        | Internal Use                       | -                                                                                                    |                                                                                | -                                                   |  |
| HBoard1         | Internal Use                       | -                                                                                                    |                                                                                | -                                                   |  |
| HBoard2         | Internal Use                       | -                                                                                                    |                                                                                | -                                                   |  |
| HBoard3         | Internal Use                       | -                                                                                                    |                                                                                | -                                                   |  |
| HBoard4         | Internal Use                       | -                                                                                                    | 1                                                                              | -                                                   |  |

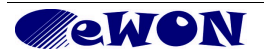

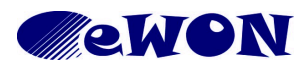

| KB Name        | comcfg.txt Parameters |       |     |
|----------------|-----------------------|-------|-----|
| Туре           | Configuration         |       |     |
| Since revision | 11.2s0                |       |     |
| KB Number      | KB-0050-0             | Build | 277 |
| Mod date       | 7/07/2016             |       |     |

| comfig.txt name | Description                                                                                                    | Default Value        | A                   | cceptable Values   |  |
|-----------------|----------------------------------------------------------------------------------------------------|----------------------|---------------------|--------------------|--|
| HBoard5         | Internal Use                                                                                                    | -                    |                     | -                  |  |
| HBoard6         | Internal Use                                                                                                    | -                    |                     | -                  |  |
| HBoard7         | Internal Use                                                                                                    | -                    |                     | -                  |  |
| HBoard8         | Internal Use                                                                                                    | -                    |                     | -                  |  |
|                 |                                                                                                    |                      | 8                   | Port 4 in WAN      |  |
|                 | Cosy 131 Switch Configuration.                                                                                                    |                      | 4                   | Port 3 in WAN      |  |
|                 | The bits set indicate the WAN Ports.<br>The bits reset indicate the LAN ports.                                                             |                      | 2                   | Port 2 in WAN      |  |
|                 | Example : If the value = 4 (0100 in history), the part $\frac{1}{2}$ is set to $\frac{1}{2}$ (0.101 in                                     | 0                    | 12                  | Port 4,3 in WAN    |  |
| LANWANCONIIg    | others to LAN.                                                                                                    | ŏ                    | 14                  | Port 4,3;2 in WAN  |  |
|                 | Pemark : I AN Port #1 cannot be set as                                                                                                    |                      | 6                   | Port 3;2 in WAN    |  |
|                 | a WAN port                                                                                                    | 10 Port 2,4 ir       | Port 2,4 in WAN     |                    |  |
|                 |                                                                                                    |                      | 0                   | All 4 Ports in LAN |  |
| WifiSSID        | Wifi SSID (Wifi name) of the Wifi to connect.                                                                                              | [empty]              | Wifi SSID           |                    |  |
| WifilpAddr      | Wifi IP address                                                                                                    | 0.0.0.0              | IPv4 dotted decimal |                    |  |
| WifilpMask      | Wifi IP Subnet mask                                                                                                    | 0.0.0.0              | IPv4 dotted decimal |                    |  |
| WifiUseDHCP     |                                                                                                    | 20Static21BOOTE2DHCP | 0                   | Static             |  |
|                 | Wifi DHCP Settings                                                                                                    |                      | BOOTP               |                    |  |
|                 |                                                                                                    |                      | 2                   | DHCP               |  |
|                 | Use of Cloud Accelerated Loading.                                                                                                    |                      | 0                   | Disabled           |  |
| UseCAL          | CAL is the feature that allows your web<br>browser to download the eWON Web<br>static files from the Internet instead of<br>from the eWON. | 1                    | 1                   | Enabled            |  |
| WifiPSK         | PSK Key for WIFI connection                                                                                                    | [empty]              |                     | Wifi PSK           |  |
|                 |                                                                                                    |                      | 0                   | Automatic          |  |
| WifiSoo         | WIEL Socurity                                                                                                    | 0                    | 1                   | No Protection      |  |
| VVIIISEC        | Wiri Security                                                                                                    | 0                    | 2                   | WPA/WPA2           |  |
|                 |                                                                                                    |                      | 3                   | WEP                |  |
| DO1Init         | Raso Unit DO #1 init value                                                                                                    | 1                    | 0                   | Status 0           |  |
| DOTIN           |                                                                                                    | I                    | 1                   | Status 1           |  |
| LishiPEnable    | Enable/Disable the LISB over IP                                                                                                    | 1                    | 0                   | Disabled           |  |
|                 |                                                                                                    | 1                    | 1                   | Enabled            |  |
|                 |                                                                                                    |                      | 0                   | No log             |  |
| UsblpLogLevel   | Log Level of USB IP                                                                                                    | 0                    | 1                   | Low Level          |  |
|                 |                                                                                                    |                      | 2                   | High Level         |  |

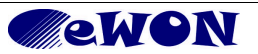

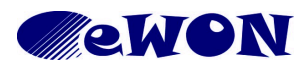

| KB Name        | comcfg.txt Parameters |       |     |
|----------------|-----------------------|-------|-----|
| Туре           | Configuration         |       |     |
| Since revision | 11.2s0                |       |     |
| KB Number      | KB-0050-0             | Build | 277 |
| Mod date       | 7/07/2016             |       |     |

| comfig.txt name      | Description                                                                                         | Default Value | A   | Acceptable Values           |  |  |
|----------------------|----------------------------------------------------------------------------------------------------|---------------|-----|-----------------------------|--|--|
| UsblpStartPort       | TCP Port used for accessing the first USB device connected to your eWON.                            | 6000          |     | Port number                 |  |  |
| UsblpPwd             | Password protection for accessing your USB device. Not supported by eCatcher.                       | [empty]       |     | Password                    |  |  |
|                      |                                                                                                    |               | 0   | Disabled                    |  |  |
| NAT11ltf             | NAT1:1 interface                                                                                    | 0             | 1   | VPN                         |  |  |
|                      |                                                                                                    |               | 2   | WAN                         |  |  |
| NAT11InX (X = 110)   | NAT 1:1 LAN IP for entry 110                                                                        | 0.0.0.0       | IF  | v4 dotted decimal           |  |  |
| NAT11OutX (X = 110)  | NAT 1:1 MAPPED IP for entry 110                                                                     | 0.0.0.0       | IF  | v4 dotted decimal           |  |  |
| NAT11NickX (X = 110) | NAT 1:1 Nickname for entry 110                                                                      | [empty]       |     | Any name                    |  |  |
| WifiGW               | Wifi Gateway IP address                                                                             | 0.0.0.0       | IF  | v4 dotted decimal           |  |  |
| WifiDns1             | Wifi DNS1 IP address                                                                                | 0.0.0.0       | IF  | v4 dotted decimal           |  |  |
| WifiDns2             | Wifi DNS2 IP address                                                                                | 0.0.0.0       | IF  | v4 dotted decimal           |  |  |
|                      |                                                                                                    | 1             | 0   | Disabled                    |  |  |
| WINDISAUTO           |                                                                                                    | 1             | 1   | Enabled                     |  |  |
| WifiNetName          | Wifi network name (FQDN)                                                                            | [empty]       |     | Text                        |  |  |
| Т2МКеу               | Global Registration Key used when registering the eWON on Talk2M through SD card.                   | [empty]       | Can | not be set without SD card. |  |  |
| T2MNote              | Description used when registering the eWON on Talk2M through SD card.                               | [empty]       | Can | not be set without SD card. |  |  |
| GeolocEnable         | Enable/Disable the Geo-localization                                                                 | 1             | 0   | Disabled                    |  |  |
| Geolocenable         |                                                                                                    | 1             | 1   | Enabled                     |  |  |
| SDConfigEnable       | Enable/Disable the SD card                                                                          | 1             | 0   | Disabled                    |  |  |
| SDConnyEnable        | configuration.                                                                                      | 1             | 1   | Enabled                     |  |  |
|                      |                                                                                                    |               | 0   | Disabled                    |  |  |
|                      |                                                                                                    | 0             | 1   | Enabled                     |  |  |
|                      | Start IP address of the Dynamic IP<br>address pool. This IP address must be<br>in the range of eWON | 0.0.0.0       | IF  | v4 dotted decimal           |  |  |
| LANDHCPSEndIP        | End IP address of the Dynamic IP address pool                                                       | 0.0.0.0       | IF  | v4 dotted decimal           |  |  |
| LANDHCPSLogLevel     | Log level of the DHCP server (0,1 or2).                                                             | 0             |     | 0, 1 or 2                   |  |  |

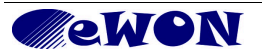

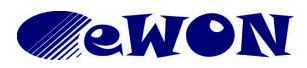

| KB Name        | comcfg.txt Parameters |       |     |
|----------------|-----------------------|-------|-----|
| Туре           | Configuration         |       |     |
| Since revision | 11.2s0                |       |     |
| KB Number      | KB-0050-0             | Build | 277 |
| Mod date       | 7/07/2016             |       |     |

| comfig.txt name | Description                                                                                                    | Default Value | Acceptable Values   |
|-----------------|----------------------------------------------------------------------------------------------------|---------------|---------------------|
| LANDHCPSDns1    | Primary DNS IP address attributed to<br>DHCP Clients. Do not set the eWON<br>LAN IP address since eWON is not a<br>DNS gateway.<br>Use a public DNS server or the<br>corporate LAN DNS Server. | 0.0.0.0       | IPv4 dotted decimal |
| LANDHCPSDns2    | Secondary DNS IP address attributed to DHCP Clients. Same as above.                                                                                                    | 0.0.0.0       | IPv4 dotted decimal |

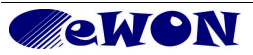

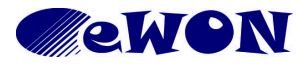

| KB Name        | comcfg.txt Parameters |       |     |
|----------------|-----------------------|-------|-----|
| Туре           | Configuration         |       |     |
| Since revision | 11.2s0                |       |     |
| KB Number      | KB-0050-0             | Build | 277 |
| Mod date       | 7/07/2016             |       |     |

# 3. Access Path

The list below shows how to find the configuration web page associated with the parameters.

| comcfg.txt name                                                                                                    | Text as on the interface                      | Access      | s Path       |              |           |           |            |  |
|----------------------------------------------------------------------------------------------------|-----------------------------------------------|-------------|--------------|--------------|-----------|-----------|------------|--|
| COM Config                                                                                                    | Networkin<br>Modem >                          | ig ><br>Int | > In<br>erfa | iterr<br>ace | net       | Cor       | nnection > |  |
|                                                                                                    |                                               |             |              |              |           |           |            |  |
| GsmOpId                                                                                                    | Operator selection                            | Networ      | king > In    | ternet Cor   | nection > | Modem >   | Interface  |  |
| ModDispLvl                                                                                                    | Display Level on led                          | "           | "            | "            | "         | "         | u          |  |
| ModemInitStr                                                                                                    | Modem Init String                             | "           | "            | "            | "         | "         | "          |  |
| ModemMsn                                                                                                    | MSN                                           | "           | u            | 66           | "         | "         | u          |  |
| PdpApn                                                                                                    | Access Point Name                             | "           | "            | **           | "         | "         | ű          |  |
| PdpApnUse                                                                                                    | PDP context definition -<br>Enable check box  | "           | u            | "            | "         | "         | ű          |  |
| PIN                                                                                                    | GSM PIN Code                                  | "           | "            | **           | "         | "         | ű          |  |
| QosReqUse                                                                                                    | Quality Of Service Profile<br>(Requested) use | "           | ű            | "            | "         | "         | ű          |  |
| QosReqPred                                                                                                    | precedence                                    | "           | u            | **           | "         | "         | u          |  |
| QosReqDel                                                                                                    | delay                                         | "           | "            | 66           | "         | "         | ű          |  |
| QosReqRel                                                                                                    | reliability                                   | "           | "            | **           | "         | "         | ű          |  |
| QosReqPk                                                                                                    | peak                                          | "           | "            | "            | "         | "         | ű          |  |
| QosReqMn                                                                                                    | mean                                          | "           | u            | "            | "         | "         | ű          |  |
| QosMinUse                                                                                                    | Quality Of Service Profile<br>(Minimum) use   | ű           | ű            | "            | "         | "         | ű          |  |
| QosMinPred                                                                                                    | precedence                                    | "           | u            | **           | "         | "         | "          |  |
| QosMinDel                                                                                                    | delay                                         | "           | u            | **           | "         | "         | "          |  |
| QosMinRel                                                                                                    | reliability                                   | "           | u            | "            | "         | "         | ű          |  |
| QosMinPk                                                                                                    | peak                                          | "           | u            | "            | "         | "         | ű          |  |
| QosMinMn                                                                                                    | mean                                          | "           | u            | "            | "         | "         | ű          |  |
| WirelessNet                                                                                                    | Wireless Network                              | "           | "            | "            | "         | "         | ű          |  |
| COM Config  Lith - LAN  Lith - LAN  Lith - LAN  Lith - LAN  Lith - LAN  And - Lith - LAN  Addem  Addem  Ad | Networkin<br>ADSL                             | ig >        | > In         | terr         | net       | Cor       | nnection > |  |
| AdslCnxType                                                                                                    | Connection Type                               | Networ      | king > In    | ternet Cor   | nection > | ADSL > Ir | terface    |  |
| AdslPass                                                                                                    | Password                                      | "           | u            | "            | u         | "         | ű          |  |
| AdsIPPPMode                                                                                                    | PPP Mode                                      | "           | "            | "            | "         | "         | "          |  |

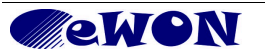

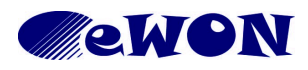

| KB Name        | comcfg.txt Parameters |       |     |
|----------------|-----------------------|-------|-----|
| Туре           | Configuration         |       |     |
| Since revision | 11.2s0                |       |     |
| KB Number      | KB-0050-0             | Build | 277 |
| Mod date       | 7/07/2016             |       |     |

| comcfg.txt name                                                                      | Text as on the interface                 | Acce           | ss Path          |         |             |            |           |           |            |
|--------------------------------------------------------------------------------------|------------------------------------------|----------------|------------------|---------|-------------|------------|-----------|-----------|------------|
| AdslUser                                                                             | User name                                | u              | "                | "       | "           | "          | "         |           |            |
| AdsIVCI                                                                              | VCI                                      | "              | "                | "       | "           | "          | "         |           |            |
| AdsIVPI                                                                              | VPI                                      | "              | "                | "       | "           | "          | "         |           |            |
| AdslCnxTO                                                                            | Connection timeout                       | "              | "                | "       | "           | "          | "         |           |            |
| 👩 COM Config                                                                         |                                          |                |                  |         |             |            |           |           |            |
| Serial Ports                                                                         | Ethernet -                               | · L/           | ٩N               |         |             |            |           |           |            |
| EthIP                                                                                | IP address                               |                |                  |         |             |            |           |           |            |
| EthMask                                                                              | Subnet mask                              |                |                  |         |             |            |           |           |            |
| UseBOOTP                                                                             | Address Setup (Listbox)                  |                |                  |         |             |            |           |           |            |
| Networking                                                                           |                                          |                |                  |         |             |            |           |           |            |
| Eth2 - WAN                                                                           | Networkir                                | ig :           | > In             | terr    | net         | Cor        | nne       | ctio      | n          |
| EthDns1                                                                              | Primary DNS IP address                   | Syste          | mSetup->         | Communi | cation->Ne  | etworking- | >Eth2 - W | 'AN       |            |
| EthDns2                                                                              | Secondary DNS IP address                 | "              | **               | "       | "           | "          | u         | 66        | "          |
| EthGW                                                                                | Default gateway                          | "              | "                | "       | "           | "          | u         | **        | "          |
| EthlpAddr2                                                                           | IP address                               | "              | 66               | "       | "           | "          | "         | 66        | "          |
| EthlpMask2                                                                           | Subnet mask                              | "              | "                | "       | "           | "          | "         | "         | "          |
| UseBOOTP2                                                                            | Address Setup (Listbox)                  | "              | "                | "       | "           | "          | "         | "         | "          |
| NetName                                                                              | Network name                             | "              | "                | "       | "           | "          | "         | "         | "          |
| EthDnsAuto                                                                           | DNS Setup Via DHCP                       | "              | "                | "       | "           | "          | "         | "         | "          |
| WifiSSID                                                                             | Network name                             | Syste          | mSetup->         | Communi | cation->Ne  | etworking- | >WIFI - W | /AN       |            |
| WifiPSK                                                                              | Network Passphrase                       | "              | "                | "       | "           | "          | "         | "         | "          |
| WifilpAddr                                                                           | IP address                               | "              | "                | "       | "           | "          | "         | "         | "          |
| WifilpMask                                                                           | Subnet mask                              | "              | "                | "       | "           | "          | "         | "         | "          |
| WifiUseDHCP                                                                          | Address Setup (Listbox)                  | "              | "                | "       | "           | "          | "         | "         | "          |
| WifiGW                                                                               | Default gateway                          | "              | "                | "       | "           | "          | "         | "         | "          |
| WifiDNS1                                                                             | Primary DNS IP address                   | "              | "                | "       | "           | "          | "         | "         | "          |
| WifiDNS2                                                                             | Secondary DNS IP address                 | "              | "                | "       | "           | "          | "         | "         | "          |
| WifiDNSAuto                                                                          | DNS Setup Via DHCP                       | "              | "                | "       | "           | "          | "         | "         | "          |
| WifiNetName                                                                          | DHCP Config, Network name                | **             | "                | "       | "           | "          | u         | 66        | ű          |
| Networking     Internet Connection     Modem     Interface     Incoming     Outgoing | Networking > Internet Connection > Modem |                |                  |         |             |            |           |           |            |
| InEqualOut                                                                           | InEqualOut                               | Syste<br>>Inco | mSetup-><br>ming | Communi | cation->Int | ernet Con  | nection > | Networkin | ig->Modem- |
| PPPAnswRing                                                                          | Number of rings before                   | "              | "                | "       | "           | "          | "         | "         | "          |

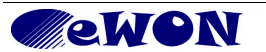

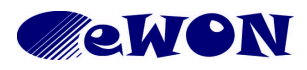

| KB Name        | comcfg.txt Parameters |       |     |
|----------------|-----------------------|-------|-----|
| Туре           | Configuration         |       |     |
| Since revision | 11.2s0                |       |     |
| KB Number      | KB-0050-0             | Build | 277 |
| Mod date       | 7/07/2016             |       |     |

| comcfg.txt name | Text as on the interface                                     | Access                                                                                     | Path                |                       |              |           |           |           |           |    |
|-----------------|--------------------------------------------------------------|--------------------------------------------------------------------------------------------|---------------------|-----------------------|--------------|-----------|-----------|-----------|-----------|----|
|                 | modem answers                                                |                                                                                            |                     |                       |              |           |           |           |           |    |
| PPPClientlp     | PPP Client IP address                                        | "                                                                                          | u                   | "                     | "            | "         | **        | u         | "         |    |
| PPPSrvDialInWD  | Reset eWON if no incoming<br>connection after                | "                                                                                          | u                   | ű                     | ű            | "         | **        | "         | "         |    |
| PPPServerlp     | eWON PPP server IP<br>address                                | "                                                                                          | u                   | "                     | ű            | "         | "         | u         | "         |    |
| PPPSrvCompress  | Enable protocol compression                                  | "                                                                                          | "                   | "                     | "            | "         | "         | u         | u         |    |
| SrvIdle         | Idle time before hanging up                                  | "                                                                                          | "                   | "                     | "            | "         | "         | "         | "         |    |
| CallAlloc       | Allocated budget                                             | Systems<br>>Outgoi                                                                         | Setup->0<br>ng      | Communi               | cation->Int  | ernet Con | nection > | Networkin | ıg->Moden | n- |
| CallAllocRst    | Reset budget period                                          | "                                                                                          | "                   | "                     | "            | "         | "         | "         | "         |    |
| Clidle          | Idle time before hanging up                                  | Systems<br>>Outgoi                                                                         | Setup->0<br>ng      | Communi               | cation->Int  | ernet Cor | nection > | Networkin | ıg->Moden | n- |
| DialTO          | DialTO                                                       | "                                                                                          | "                   | "                     | "            | "         | "         | u         | "         |    |
| DORetryInt      | Delay between dialout retries                                | "                                                                                          | "                   | "                     | "            | "         | "         | "         | "         |    |
| HUNoAct         | Hangup if no outgoing action after                           | "                                                                                          | u                   | ű                     | "            | "         | "         | u         | "         |    |
| MaxCallDur      | Max outgoing call duration                                   | "                                                                                          | "                   | "                     | "            | "         | "         | u         | "         |    |
| PPPCICompress   | Enable protocol compression                                  | "                                                                                          | "                   | "                     | "            | "         | "         | "         | "         |    |
| SSAM            | Select next server in case of error                          | "                                                                                          | "                   | ű                     | "            | "         | "         | "         | "         |    |
| DiallnOut       | PPP incoming Connection<br>and/or PPP outgoing<br>Connection | Systems<br>>Incomi                                                                         | Setup->0<br>ng+Outo | Communi<br>Joing      | cation->Inte | ernet Cor | nection > | Networkin | ng->Moden | n- |
| DOErrRst        | Reboot modem after X outgoing call failures                  | Systems<br>>Outgoi                                                                         | Setup->(<br>ng>Glob | Communi<br>bal        | cation->Int  | ernet Cor | nection > | Networkin | ıg->Moden | n- |
| GprsCnxErrMax   | Reboot GPRS modem after                                      | "                                                                                          | "                   | "                     | "            | "         | "         | u         | "         | "  |
| GprsMinCnxTime  | Minimum GPRS connection duration                             | "                                                                                          | u                   | ű                     | ű            | "         | "         | u         | "         | "  |
| PPPIdleWithOut  | Idle time before hanging up                                  | Systems<br>>Outgoi                                                                         | Setup->0<br>ng->Glo | Communi<br>bal + Inco | cation->Inte | ernet Cor | nection > | Networkin | ıg->Moden | n- |
| PPPCINeedChap   | Require secure<br>authentication (CHAP)                      | Systems<br>>Outgoi                                                                         | Setup->0<br>ng->Ser | Communi<br>ver1       | cation->Inte | ernet Cor | nection > | Networkin | ıg->Moden | n- |
| PPPCIPassword1  | Password                                                     | "                                                                                          | "                   | "                     | "            | "         | "         | "         | "         | "  |
| PPPCIPhone1     | Server phone number                                          | "                                                                                          | "                   | "                     | "            | "         | "         | "         | "         | "  |
| PPPCIUserName1  | User name                                                    | "                                                                                          | "                   | "                     | "            | "         | "         | "         | "         | "  |
| PPPCINeedChap2  | Require secure<br>authentication (CHAP)                      | SystemSetup->Communication->Internet Connection > Networking->Modem-<br>>Outgoing->Server2 |                     |                       |              |           |           |           |           |    |
| PPPCIPassword2  | Password                                                     | "                                                                                          | "                   | "                     | "            | "         | "         | "         | ű         | "  |
| PPPCIPhone2     | Server phone number                                          | "                                                                                          | "                   | "                     | "            | "         | "         | "         | u         | "  |
| PPPCIUserName2  | User name                                                    | "                                                                                          | "                   | "                     | 66           | "         | u         | u         | u         | "  |

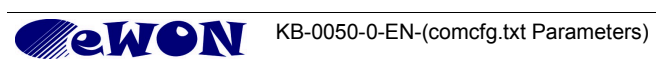

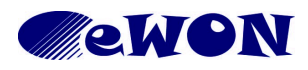

| KB Name        | comcfg.txt Parameters |       |     |
|----------------|-----------------------|-------|-----|
| Туре           | Configuration         |       |     |
| Since revision | 11.2s0                |       |     |
| KB Number      | KB-0050-0             | Build | 277 |
| Mod date       | 7/07/2016             |       |     |

| comcfg.txt name                                                                                         | Text as on the interface                   | Acce  | ss Path   |         |            |            |             |             |          |
|----------------------------------------------------------------------------------------------------|--------------------------------------------|-------|-----------|---------|------------|------------|-------------|-------------|----------|
| Networking     Internet Connection     VPN Connection     Global     Duration     Incoming     Outgoing | Networkin                                  | g     | > V       | PN      | Co         | nne        | ectic       | on          |          |
| T2mAccountName                                                                                          | Talk2M Account name                        | Syste | emSetup-> | Communi | cation->Ne | etworking> | VPN Con     | nection->C  | Blobal   |
| T2mAccSrvAddr                                                                                           | Talk2M Access Server<br>Address            | "     | "         | "       | "          | "          | "           | **          |          |
| VPNAlive                                                                                                | keep alive' interval                       | "     | "         | "       | u          | "          | "           | "           |          |
| VPNDiag                                                                                                 | Diagnosis level                            | "     | "         | "       | u          | "          | u           | "           |          |
| VPNDrvMode                                                                                              | VPN Driver Mode                            | "     | "         | "       | u          | "          | u           | "           |          |
| VPNPortIn                                                                                               | Port In                                    | "     | "         | "       | u          | "          | u           | u           |          |
| VPNPortOut                                                                                              | Port Out                                   | "     | "         | "       | u          | "          | u           | "           |          |
| VPNProto                                                                                                | VPN Protocol                               | "     | "         | "       | u          | "          | u           | u           |          |
| VPNLocallp                                                                                              | Local VPN IP address                       | Syste | emSetup-> | Communi | cation->Ne | etworking> | VPN Con     | nection->Iı | ncoming  |
| VPNP2PIpMode                                                                                            | VPN Ip addresses config                    | "     | "         | "       | u          | "          | u           | "           |          |
| VPNRemotelp                                                                                             | Remote VPN IP address                      | "     | "         | "       | "          | "          | "           | "           |          |
| VPNCACert                                                                                               | CA (Certificate Authority)<br>CERTIFICATE: | Syste | emSetup-> | Communi | cation->Ne | etworking> | VPN Con     | nection->C  | Dutgoing |
| VPNKeyType                                                                                              | Connect to:                                | **    | "         | "       | "          | "          | "           | "           |          |
| VPNSecretKey                                                                                            | Private KEY:                               | "     | "         | **      | "          | "          | "           | **          |          |
| VPNSecretCert                                                                                           | eWON CERTIFICATE:                          | "     | "         | **      | "          | "          | "           | **          |          |
| VPNSrvAddrMode                                                                                          | Remote VPN WAN address<br>or name          | ű     | "         | "       | ű          | "          | "           | "           |          |
| VPNSrv1                                                                                                 | Primary server                             | "     | "         | "       | "          | "          | "           | "           |          |
| VPNSrv2                                                                                                 | Secondary server                           | "     | "         | "       | "          | "          | "           | "           |          |
| Networking Internet Connection Eth2 - WAN WIFI - WAN                                                    | Networkin                                  | g     | > In      | iteri   | net        | Cor        | nne         | ctio        | n        |
| RIDOOF1#                                                                                                | IP Range From                              | Syste | mSetup->  | Communi | cation->Ne | etworking- | >Internet ( | Connection  | ן<br>"   |
| RIDodI1#                                                                                                | IP Range To                                |       |           |         |            |            |             |             | •        |
| RTDodType                                                                                               | On demand Internet<br>connection           | "     | u         | "       | "          | "          | "           | "           | "        |
| WANCnx                                                                                                  | Network connection                         | "     | u         | u       | u          | "          | u           | u           | "        |
| WANPermCnx                                                                                              | Maintain connection                        | "     | "         | **      | "          | "          | "           | **          | "        |
| WANPubIP                                                                                                | Publish IP address                         | "     | "         | "       | u          | "          | "           | "           | "        |
| WANRepubInterval                                                                                        | Re-publish interval                        | **    | "         | "       | "          | "          | "           | "           | "        |
| Networking     Internet Connection     OVPN Connection                                                  | Networkin                                  | g     | > V       | PN      | Co         | nne        | ectic       | on          |          |

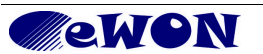

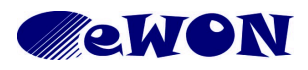

| KB Name        | comcfg.txt Parameters |       |     |
|----------------|-----------------------|-------|-----|
| Туре           | Configuration         |       |     |
| Since revision | 11.2s0                |       |     |
| KB Number      | KB-0050-0             | Build | 277 |
| Mod date       | 7/07/2016             |       |     |

| comcfg.txt name                                                                                                    | Text as on the interface                   | Acc  | ess Path  |        |             |           |            |         |   |  |
|----------------------------------------------------------------------------------------------------|--------------------------------------------|------|-----------|--------|-------------|-----------|------------|---------|---|--|
| VPNCnxType                                                                                                    | During Internet connection:                | Syst | emSetup-> | Commun | ication->Ne | tworking- | >VPN Cor   | nection |   |  |
| Networking     Internet Connection     P     VPN Connection     P     VPN Connection     Publish IP Address                        | Networkin                                  | g    | > P       | ubli   | ish I       | P /       | ١dd        | res     | S |  |
| CBDDnsDName                                                                                                    | Dynamic DNS Domain name                    | Syst | emSetup-> | Commun | ication->Ne | tworking- | >PublishIF | Address |   |  |
| CBDDnsHName                                                                                                    | Dynamic DNS Host name                      | "    | "         | "      | u           | "         | "          | "       | u |  |
| CBDDnsPass                                                                                                    | Dynamic DNS password                       | "    | "         | "      | "           | "         | "          | "       | " |  |
| CBDDnsUName                                                                                                    | Dynamic DNS Username                       | "    | "         | "      | "           | "         | "          | "       | " |  |
| CBDnsDbg                                                                                                    | Debug connection                           | "    | "         | "      | "           | "         | "          | "       | " |  |
| CBPubEMail                                                                                                    | Email destination address                  | "    | "         | "      | "           | "         | "          | "       | " |  |
| Networking     Internet Connection     OVPN Connection     Networking     VPN Connection     Networking     Callback               | Networkin                                  | g    | > C       | allb   | ack         |           |            |         |   |  |
| CBEnabled                                                                                                    | Callback setup - Callback<br>enabled       | Syst | emSetup-> | Commun | ication->Ne | tworking- | >Callback  |         |   |  |
| CBDelay                                                                                                    | Callback delay                             | "    | "         | "      | "           | "         | "          | "       |   |  |
| CBDDnsType                                                                                                    | Publish by dynamic DNS<br>(listbox)        | "    | "         | "      | "           | ű         | **         | "       |   |  |
| CBIdleTime                                                                                                    | Wait for user login for                    | "    | "         | "      | u           | "         | "          | "       |   |  |
| CBPubIP                                                                                                    | Publish IP address                         | "    | "         | "      | u           | "         | "          | "       |   |  |
| CBNbRing                                                                                                    | Number of RINGS                            | "    | "         | "      | u           | "         | "          | "       |   |  |
| CBNbRingOH                                                                                                    | Plus number of RINGS then<br>On Hook       | Syst | emSetup-> | Commun | ication->Ne | tworking- | >Callback  |         |   |  |
| СВТо                                                                                                    | Dialup Account                             | "    | "         | "      | "           | "         | "          | "       |   |  |
| СВТуре                                                                                                    | Callback mode                              | "    | "         | "      | "           | "         | "          | "       |   |  |
| Vetworking     Internet Connection     VPN Connection     VPN Connection     VPN Connection     Selliback     Callback     Routing | Networkin                                  | g    | > R       | out    | ing         |           |            |         |   |  |
| Natltf                                                                                                    | Apply NAT and TF to connection (listbox)   | Syst | emSetup-> | Commun | ication->Ne | tworking- | >Routing   |         |   |  |
| RouteDestIp13                                                                                                    | Route 13 - Destination                     | "    | "         | "      | u           | "         | "          | "       |   |  |
| RouteGateway13                                                                                                    | Route 13 - Gateway                         | "    | "         | "      | "           | "         | "          | ű       |   |  |
| RouteHops13                                                                                                    | Route 13 - Hops                            | "    | "         | "      | "           | "         | **         | ű       |   |  |
| RouteNetMask13                                                                                                    | Route 13 - Mask                            | "    | "         | "      | "           | "         | "          | u       |   |  |
| RTEnlpFwrd                                                                                                    | Enable IP forwarding between IP interfaces | "    | "         | "      | "           | "         | "          | "       |   |  |
| RTEnTransFw                                                                                                    | Enable transparent forwarding              | "    | "         | "      | "           | "         | "          | "       |   |  |

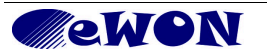

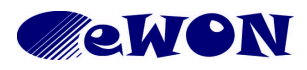

| KB Name        | comcfg.txt Parameters |       |     |
|----------------|-----------------------|-------|-----|
| Туре           | Configuration         |       |     |
| Since revision | 11.2s0                |       |     |
| KB Number      | KB-0050-0             | Build | 277 |
| Mod date       | 7/07/2016             |       |     |

| comcfg.txt name                                                                                                    | Text as on the interface                             | Acce  | ess Path  |         |            |            |           |                |
|----------------------------------------------------------------------------------------------------|------------------------------------------------------|-------|-----------|---------|------------|------------|-----------|----------------|
| TFMaxPort                                                                                                    | Highest transparent<br>forwading port                | "     | "         | "       | "          | "          | "         | ű              |
| VPNRedirect                                                                                                    | Route all gateway traffic through VPN                | "     | "         | "       | "          | "          | "         | u              |
| NAT11ltf                                                                                                    | NAT11ltf                                             | "     | 66        | "       | "          | "          | "         | " (Only Flexy) |
| NAT11InX                                                                                                    | NAT11InX                                             | "     | "         | "       | u          | "          | "         | " (Only Flexy) |
| NAT11OutX                                                                                                    | NAT11OutX                                            | "     | "         | "       | "          | "          | "         | " (Only Flexy) |
| NAT11NickX                                                                                                    | NAT11NickX                                           | "     | "         | "       | "          | "          | "         | " (Only Flexy) |
| COM Config                                                                                                    | Networkir                                            | ng    | > P       | rox     | у          |            |           |                |
| ProxyEnabled                                                                                                    | Proxy Configuration Enabled                          | Syste | emSetup-> | Communi | cation->Ne | etworking- | >Proxy    |                |
| ProxyExtItf                                                                                                    | Proxy External Interface<br>(EXT)                    | "     | "         | "       | "          | "          | "         |                |
| ProxyldleTO                                                                                                    | Idle connection timeout                              | "     | "         | "       | "          | "          | "         |                |
| ProxyMaxSocks                                                                                                    | Maximum connections per<br>proxy entry               | "     | "         | "       | "          | "          | "         |                |
| ProxyProto1#                                                                                                    | Protocol                                             | "     | 66        | "       | "          | "          | **        |                |
| ProxySide1#                                                                                                    | Direction                                            | "     | 66        | "       | "          | "          | "         |                |
| ProxyPort1#                                                                                                    | Incoming port                                        | Syste | emSetup-> | Communi | cation->Ne | etworking- | >Proxy    |                |
| ProxySrvPort1#                                                                                                    | Destination port                                     | "     | "         | "       | "          | "          | "         |                |
| ProxySrvIpAddr1#                                                                                                    | Destination IP address                               | "     | "         | "       | "          | "          | "         |                |
| Networking     Internet Connection     VPN Connection     VPN Connection     Willish IP Address     Callback     A Routing     Proxy     Security | Networkir                                            | ng    | > N       | etw     | vork       | ing        | Se        | curity         |
| FwrdToWAN                                                                                                    | WAN IP Forwarding                                    | Syste | emSetup-> | Communi | cation->Ne | etworking- | >Security |                |
| RTEnAuthRt                                                                                                    | Require authentication for<br>Transparent Forwarding | "     | "         | "       | "          | "          | "         |                |
| VpnFltEn                                                                                                    | VPN Protection                                       | "     | "         | "       | u          | "          | u         |                |
| VpnFSa13                                                                                                    | Source IP                                            | "     | u         | "       | ű          | "          | "         |                |
| VpnFDaS13                                                                                                    | Destination IP range start                           | "     | **        | "       | "          | "          | "         |                |
| VpnFDaE13                                                                                                    | Destination IP range end                             | "     | **        | "       | "          | "          | "         |                |
| VpnFDp13                                                                                                    | Destination Port                                     | "     | "         | "       | "          | "          | "         |                |
| WANItfProt                                                                                                    | WAN Protection level                                 | "     | "         | **      | "          | "          | "         |                |

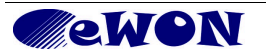

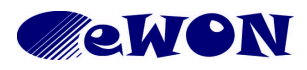

| KB Name        | comcfg.txt Parameters |       |     |
|----------------|-----------------------|-------|-----|
| Туре           | Configuration         |       |     |
| Since revision | 11.2s0                |       |     |
| KB Number      | KB-0050-0             | Build | 277 |
| Mod date       | 7/07/2016             |       |     |

| comcfg.txt name                                                                                                    | Text as on the interface   | Access Path                                          |
|----------------------------------------------------------------------------------------------------|----------------------------|------------------------------------------------------|
| Networking     Internet Connection     VPN Connection     VPN Connection     Publish IP Address     Callback     A Routing     Proxy     Security     Security     Previces                                                                                                    | Networkin                  | g > IP Services                                      |
| IpsFtpP                                                                                                    | TCP commands port          | SystemSetup->Communication->Networking->IPServices   |
| IpsHttpP1                                                                                                    | Primary HTTP port          |                                                      |
| lpsHttpP2                                                                                                    | Secondary HTTP port        |                                                      |
| COM Config<br>Eth1 - LAN<br>Networking<br>Manage Config<br>Manage Config<br>Config<br>Config<br>Default config                                                                                                    | Security                   |                                                      |
| CryptMode                                                                                                    | Encrypt sensitive data     | SystemSetup->Communication->ManageConfig->Security   |
| eBuddyAuth                                                                                                    | eBuddy need authentication | и и и и и                                            |
| Storage settings Memory config  Tabular edition Features Reboot                                                                                                    | Memory C                   | Config                                               |
| MemOrg                                                                                                    | Mem Org                    | SystemSetup->Storage->MemoryConfig                   |
| Storage settings<br>Memory config<br>Erase & Format<br>Tabular edition<br>Features<br>Reboot                                                                                                    | Reboot                     |                                                      |
| BootOp                                                                                                    | Special operation          | SystemSetup->Storage->Reboot                         |
| What do you want to configuration wizard<br>What do you want to configure?<br>What do you want to configure?<br>Configure Alter<br>Totik2M<br>We fire of the office of the office of | Talk2M Pi                  | оху                                                  |
| WANPxyMode                                                                                                    | None                       | Talk2M Wizard (detected automatically by the wizard) |
| WANPxyAddr                                                                                                    | Proxy server IP address    | Talk2M Wizard                                        |
| WANPxyUsr                                                                                                    | User Name                  | и и и и и                                            |

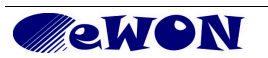

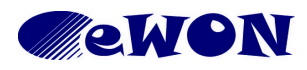

| KB Name        | comcfg.txt Parameters |       |     |  |
|----------------|-----------------------|-------|-----|--|
| Туре           | Configuration         |       |     |  |
| Since revision | 11.2s0                |       |     |  |
| KB Number      | KB-0050-0             | Build | 277 |  |
| Mod date       | 7/07/2016             |       |     |  |

| comcfg.txt name        | Text as on the interface | Access Path                                           |
|------------------------|--------------------------|-------------------------------------------------------|
| WANPxyPass             | User Password            | а а а а а                                             |
| WANPxyPort             | Proxy server port        | а а а а а                                             |
| Internet Connection:   |                          |                                                       |
| Talk2M Connection:     | COSY                     |                                                       |
| Serial PLC Gateway:    |                          |                                                       |
| WizICnxDone            | comcfg.text only         | Configuration wizard (COSY)                           |
| WizT2MDone             | comcfg.text only         |                                                       |
| WizVPNDone             | comcfg.text only         |                                                       |
| InIOCfg                | comcfg.text only         |                                                       |
| Language               | Language                 | Popup at first COSY startup and in Maintenance window |
| LANWANConfig           | comcfg.text only         | System Wizard. (Only COSY 131)                        |
| UsbIPEnable            | comcfg.text only         | Gateway Wizard. (Only COSY 131)                       |
| NAT11ltf               | comcfg.text only         | Gateway Wizard. (Only COSY 131)                       |
| NAT11In <mark>X</mark> | comcfg.text only         | Gateway Wizard. (Only COSY 131)                       |
| NAT11OutX              | comcfg.text only         | Gateway Wizard. (Only COSY 131)                       |
| NAT11NickX             | comcfg.text only         | Gateway Wizard. (Only COSY 131)                       |
|                        | user interf              | ace access                                            |
| DhcpTO                 | comcfg.txt only          | NA                                                    |
| UserDefData1           | comcfg.text only         | NA                                                    |
| AdslBridgeMode         | comcfg.text only         | NA                                                    |
| AdslCloneMac           | comcfg.text only         | NA                                                    |
| VPNOptPck              | comcfg.text only         | NA                                                    |
| KillLAN                | comcfg.text only         | NA                                                    |
| PPPServerMask          | comcfg.text only         | NA                                                    |
| PPPServerGW            | comcfg.text only         | NA                                                    |
| ModDetCnt              | comcfg.text only         | NA                                                    |
| ModExpType             | comcfg.text only         | NA                                                    |
| ModFrcType             | comcfg.text only         | NA                                                    |
| X25Net                 | comcfg.text only         | NA                                                    |
| X25Usr                 | comcfg.text only         | NA                                                    |
| X25Facil               | comcfg.text only         | NA                                                    |
| X25X121                | comcfg.text only         | NA                                                    |
| VPNCfgFile             | comcfg.text only         | NA                                                    |
| ResSys                 | comcfg.text only         | NA                                                    |
| DefAdmPass             | comcfg.text only         | NA                                                    |

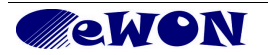

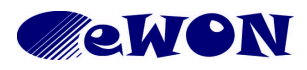

| KB Name        | comcfg.txt Parameters |       |     |
|----------------|-----------------------|-------|-----|
| Туре           | Configuration         |       |     |
| Since revision | 11.2s0                |       |     |
| KB Number      | KB-0050-0             | Build | 277 |
| Mod date       | 7/07/2016             |       |     |

| comcfg.txt name     | Text as on the interface | Access Path                                      |
|---------------------|--------------------------|--------------------------------------------------|
| EarlySerialCfg      | comcfg.text only         | NA                                               |
| CfgProtoDis         | comcfg.text only         | NA                                               |
| NoSmartArp          | comcfg.text only         | NA                                               |
| GsmBand             | comcfg.text only         | NA                                               |
| AutoEthSw           | comcfg.text only         | NA                                               |
| VPNPreDNS           | comcfg.text only         | NA                                               |
| EnableChunkEncoding | comcfg.text only         | NA                                               |
| Language            | comcfg.text only (Flexy) | NA                                               |
| HComCfg18           | comcfg.text only         | NA                                               |
| HBoard18            | comcfg.text only         | NA                                               |
| WifiSec             | comcfg.text only         | Configured automatically through Internet Wizard |
| UseCAL              | comcfg.text only         | NA                                               |
| DO1Init             | comcfg.text only         | NA                                               |
| UsblpLogLevel       | comcfg.text only         | NA                                               |
| UsblpStartPort      | comcfg.text only         | NA                                               |
| UsblpPwd            | comcfg.text only         | NA                                               |
| Т2МКеу              | comcfg.text only         | NA                                               |
| T2MNote             | comcfg.text only         | NA                                               |
| GeolocEnable        | comcfg.text only         | NA                                               |
| SDConfigEnable      | comcfg.text only         | NA                                               |
| LANDHCPSEnable      | comcfg.text only         | NA                                               |
| LANDHCPSStartIP     | comcfg.text only         | NA                                               |
| LANDHCPSEndIP       | comcfg.text only         | NA                                               |
| LANDHCPSLogLevel    | comcfg.text only         | NA                                               |
| LANDHCPSDns1        | comcfg.text only         | NA                                               |
| LANDHCPSDns2        | comcfg.text only         | NA                                               |

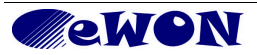